| UNIVERSIDAD DISTRIPTI | INSTRUCTIVO PARA LA GESTIÓN DE PLANES DE<br>ESTUDIO (VICERRECTORÍA ACADÉMICA) -<br>ACADÉMICA | Código:              | 0                              |  |
|-----------------------|----------------------------------------------------------------------------------------------|----------------------|--------------------------------|--|
|                       | Macroproceso: de Gestión Académica                                                           | Versión: 02          | OFICINA ASESORA<br>DE SISTEMAS |  |
|                       | Proceso: Misional                                                                            | Fecha de Aprobación: |                                |  |

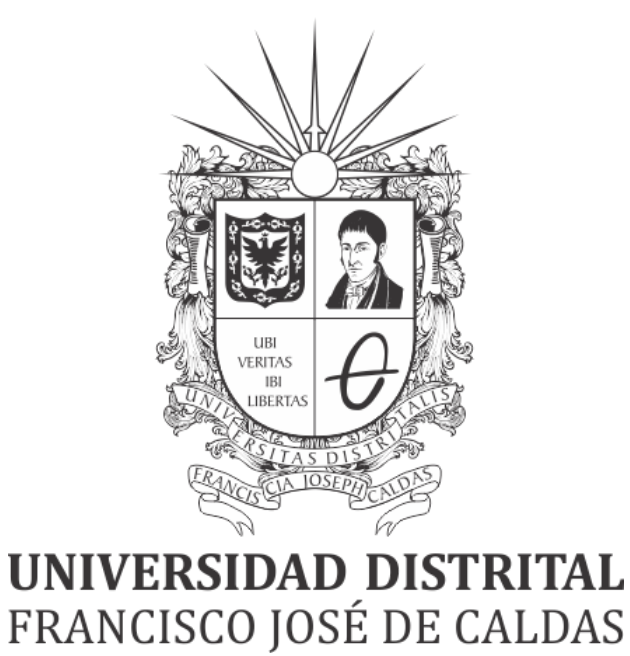

# INSTRUCTIVO DE GESTIÓN DE PLANES DE ESTUDIO -ROL VICERRECTORÍA ACADÉMICA- EN EL SISTEMA DE GESTIÓN ACADÉMICA

**OFICINA ASESORA DE SISTEMAS** 

# TABLA DE CONTENIDO

| INTRODUCCIÓN                                           | 3  |
|--------------------------------------------------------|----|
| OBJETIVO                                               | 3  |
| ALCANCE                                                | 3  |
| RESPONSABLES                                           | 3  |
| Asesor de Vicerrectoría                                | 3  |
| INGRESO A LA APLICACIÓN                                | 4  |
| PERFIL ASESOR VICERRECTORÍA ACADÉMICA                  | 5  |
| Configurar planes de estudios                          | 5  |
| Portafolio electivas extrínsecas                       | 6  |
| Aprobar espacios académicos                            | 10 |
| No aprobar espacios académicos                         | 10 |
| Administrar espacios con opciones                      | 13 |
| Crear nombre general de espacio académico con opciones | 14 |
| Asociar espacio                                        | 16 |
| Desasociar espacio                                     | 17 |
| Editar                                                 | 18 |
| Borrar                                                 | 19 |
| Solicitar creación espacio académico                   | 19 |
| Solicitar creación electiva extrínseca                 | 22 |
| Solicitar agregar espacio existente                    | 25 |
| Parámetros plan de estudio                             | 29 |
| Mensajes generales                                     | 33 |
| Acciones espacios académicos                           | 36 |
| Aprobar                                                | 36 |
| No aprobar                                             | 37 |
| Modificar                                              | 39 |
| Borrar / Inactivar                                     | 41 |
| Comentarios                                            | 43 |
| Aprobación de parámetros del plan de estudios          | 44 |

| DIVIDUESINAN DISTANTAL<br>PARCECO INS IN CALDIS | INSTRUCTIVO PARA LA GESTIÓN DE PLANES DE<br>ESTUDIO (VICERRECTORÍA ACADÉMICA) -<br>ACADÉMICA | Código:              |                                |
|-------------------------------------------------|----------------------------------------------------------------------------------------------|----------------------|--------------------------------|
|                                                 | Macroproceso: de Gestión Académica                                                           | Versión: 02          | OFICINA ASESORA<br>DE SISTEMAS |
|                                                 | Proceso: Misional                                                                            | Fecha de Aprobación: |                                |

# INTRODUCCIÓN

En este manual de usuario se podrán encontrar la descripción y especificaciones correspondientes al módulo de Planes de estudio, así como el paso a paso para realizar los diferentes procesos que se deben tener en cuenta para parametrizar y consultar los planes de estudio.

# 1. OBJETIVO

Facilitar la gestión de los planes de estudio para coordinadores por medio del Sistema de Gestión Académica de la Universidad Distrital Francisco José de Caldas.

# 2. ALCANCE

Este manual de usuario aplica para los coordinadores de los distintos proyectos curriculares de la Universidad Distrital Francisco José de Caldas a través del Sistema de Gestión Académica.

### 3. RESPONSABLES

### 3.1. Asesor de Vicerrectoría

Es responsabilidad del Asesor de Vicerrectoría de la Universidad Distrital Francisco José de Caldas seguir los pasos indicados en este manual para realizar la gestión de los planes de estudio.

| UNIVERSITIES DISTRICTS | INSTRUCTIVO PARA LA GESTIÓN DE PLANES DE<br>ESTUDIO (VICERRECTORÍA ACADÉMICA) -<br>ACADÉMICA | Código:              | 0                              |
|------------------------|----------------------------------------------------------------------------------------------|----------------------|--------------------------------|
|                        | Macroproceso: de Gestión Académica                                                           | Versión: 02          | OFICINA ASESORA<br>DE SISTEMAS |
|                        | Proceso: Misional                                                                            | Fecha de Aprobación: |                                |

# 4. INGRESO A LA APLICACIÓN

Para ingresar a la aplicación usted debe abrir el navegador de su preferencia (Google Chrome, Mozilla Firefox, Opera, Safari). A continuación digite la dirección en la barra de búsqueda del navegador para ingresar al Sistema de Gestión Académica: <u>https://funcionarios.portaloas.udistrital.edu.co</u>

Al ingresar usted se encontrará con la pantalla principal del Sistema de Gestión Académica. (Imagen 1)

| UNIVERSIDAD DISTRITAL<br>FRANCISCO JOSE DE CALDAS<br>Sistema de Gestión Académica<br>Usuario |  |
|----------------------------------------------------------------------------------------------|--|
| Ingresar                                                                                     |  |
| ¿Olvidaste la contraseña?                                                                    |  |

Imagen 1.

Ingrese sus credenciales de inicio de sesión, las cuales corresponden a su usuario y contraseña. Si ha ingresado correctamente sus credenciales de inicio de sesión, será dirigido automáticamente a la pantalla principal del Sistema de Gestión Académica (Imagen 2), desde el cual tendrá acceso a los diferentes módulos, dependiendo de los permisos que tenga asignados el usuario.

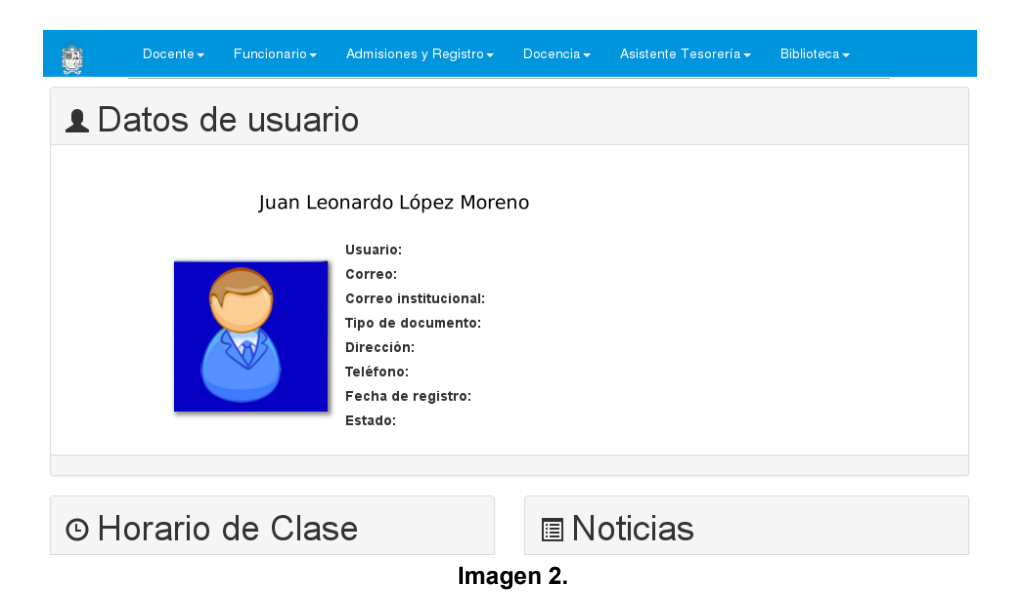

**Nota:** el Sistema de Gestión Académica, al ser un sistema web, es independiente del sistema operativo por lo que puede utilizarse desde Microsoft Windows, Linux, etc.

| UNIVERSITIAL DISTRICT. | INSTRUCTIVO PARA LA GESTIÓN DE PLANES DE<br>ESTUDIO (VICERRECTORÍA ACADÉMICA) -<br>ACADÉMICA | Código:              | 0                              |
|------------------------|----------------------------------------------------------------------------------------------|----------------------|--------------------------------|
|                        | Macroproceso: de Gestión Académica                                                           | Versión: 02          | OFICINA ASESORA<br>DE SISTEMAS |
|                        | Proceso: Misional                                                                            | Fecha de Aprobación: |                                |

# 5. PERFIL ASESOR VICERRECTORÍA ACADÉMICA

En este caso, se explicarán las funcionalidades del submódulo Plan de estudios.

### 5.1. Configurar planes de estudios

En esta sección podrá administrar los planes de estudios y sus diferentes opciones. Además a través de esta opción también podrá consultar cómo está configurado el plan de estudios por niveles.

Para ingresar a este menú, haga clic en *Asesor Vicerrectoría Académica* y seleccione *Config planes de estudios*. (Imagen 3)

| Docente -                                             | Funcionario <del>-</del> | Asesor Vicerrectoría Académica - | Secretario Académico - | Biblioteca <del>-</del> | Inventario -                |
|-------------------------------------------------------|--------------------------|----------------------------------|------------------------|-------------------------|-----------------------------|
| Planes de Estudios Estudiantes                        |                          | Estudiantes                      | Moodle                 | \éadar                  | Gestionar fechas académicas |
| Config Planes de Estudio<br>Consultar Plan de Estudio |                          | Historia Academica               | Importar Notas a C     | Asig.                   | Fechas evenios              |
| P. de Est                                             | tudios Horas             | 1                                |                        |                         |                             |

Imagen 3.

Enseguida, el sistema le mostrará el módulo de administración de planes de estudio. (Imagen 4)

| MÓDULO PARA LA ADMINISTRACIÓN DE PLANES DE ESTUDIOS |                                                                    |                                     |                                                             |  |  |
|-----------------------------------------------------|--------------------------------------------------------------------|-------------------------------------|-------------------------------------------------------------|--|--|
|                                                     | (incide)                                                           | Portafolio<br>Electivas Extrínsecas |                                                             |  |  |
|                                                     | Aprobación de Espacios en Planes de Estudios                       |                                     |                                                             |  |  |
| Código                                              | Proyecto Curricular                                                | Ver                                 | Mensajes<br>por ver                                         |  |  |
| VICERRECTORIA                                       | ACADEMICA                                                          |                                     |                                                             |  |  |
| 105                                                 | INSTITUTO DE LENGUAS UNIVERSIDAD DISTRITAL - ILUD                  | $\sim$                              | Msj General 8                                               |  |  |
| 106                                                 | INSTITUTO PARA LA PEDAGOGÍA, LA PAZ Y EL CONFLICTO URBANO - IPAZUD | ୍କ                                  | Msj General 7<br>Msj EA 9802                                |  |  |
| FACULTAD DE MEI                                     | DIO AMBIENTE Y RECURSOS NATURALES                                  |                                     |                                                             |  |  |
| 1                                                   | ADMINISTRACION DEPORTIVA                                           | ୍କ                                  | Msj General 12<br>Msj EA 7018<br>Msj EA 2052<br>Msj EA 7060 |  |  |
| 10                                                  | INGENIERIA FORESTAL                                                | ੍                                   | Msj General 5                                               |  |  |
| 31                                                  | TECNOLOGIA EN TOPOGRAFIA                                           | <b>Q</b>                            | Msj General 17                                              |  |  |
| 32                                                  | INGENIERIA TOPOGRAFICA                                             | <b>Q</b>                            | Msj General 12                                              |  |  |
| 81                                                  | GESTION AMBIENTAL Y SERVICIOS PUBLICOS                             | Q                                   | Msj General 4                                               |  |  |
| 85                                                  | SANEAMIENTO AMBIENTAL                                              | Q                                   | Msj General 12<br>Msj EA 2530                               |  |  |
| 131                                                 | TECNOLOGÍA EN LEVANTAMIENTOS TOPOGRÁFICOS                          | ੍                                   | Msj General 19                                              |  |  |
| 180                                                 | INGENIERIA AMBIENTAL                                               | <b>Q</b>                            | Msj General 21                                              |  |  |
| 181                                                 | INGENIERÍA SANITARIA                                               | Q                                   | Msj General 44                                              |  |  |
| 185                                                 | ADMINISTRACION AMBIENTAL                                           | <b>Q</b>                            | Msj General 17                                              |  |  |
| FACULTAD DE CIE                                     | NCIAS Y EDUCACION                                                  |                                     |                                                             |  |  |
| 52                                                  | COMUNICACION SOCIAL Y PERIODISMO                                   | <b>Q</b>                            | Msj General 60                                              |  |  |
| 53                                                  | ARCHIVISTICA Y GESTION DE LA INFORMACION DIGITAL                   | ੍ਰ                                  | Msj General 47                                              |  |  |
| 107                                                 | FÍSICA                                                             | ୍କ                                  | Msj General 9                                               |  |  |
| 108                                                 | QUÍMICA                                                            | ੍ਰ                                  | Msj General 10                                              |  |  |
|                                                     | Imagen 4.                                                          |                                     |                                                             |  |  |

A continuación se explicarán las acciones posibles.

| UNIVERSIDAD DISTRIPTI | INSTRUCTIVO PARA LA GESTIÓN DE PLANES DE<br>ESTUDIO (VICERRECTORÍA ACADÉMICA) -<br>ACADÉMICA | Código:              | 0                              |
|-----------------------|----------------------------------------------------------------------------------------------|----------------------|--------------------------------|
|                       | Macroproceso: de Gestión Académica                                                           | Versión: 02          | OFICINA ASESORA<br>DE SISTEMAS |
|                       | Proceso: Misional                                                                            | Fecha de Aprobación: |                                |

# 5.1.1. Portafolio electivas extrínsecas

Para hacer la validación de las electivas extrínsecas haga clic en el botón señalado. (Imagen 5)

MÓDULO PARA LA ADMINISTRACIÓN DE PLANES DE ESTUDIOS

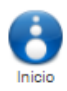

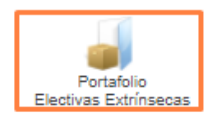

Imagen 5.

A continuación el sistema desplegará la sección para realizar la aprobación del portafolio de electivas extrínsecas dividido en facultades. (Imagen 6)

| Volver a Aprobación de Espacios en Planes de Estudios                                                                                              |  |  |  |
|----------------------------------------------------------------------------------------------------|--|--|--|
| Facultad Medio Ambiente Facultad Ciencias Facultad Tecnologica Facultad Ingeniería Facultad Artes Vicerrectoría Académica                          |  |  |  |
| APROBACIÓN DE PORTAFOLIO DE ELECTIVAS EXTRÍNSECAS                                                                                                  |  |  |  |
| Selectione la lacuia que dese acidémicos electivos extrínsecos ordenados por provecto curricular seleccione una de las opciones: Anrobar Modificar |  |  |  |
|                                                                                                    |  |  |  |

Imagen 6.

Para seleccionar una facultad, haga clic en el nombre pertinente. (Imagen 7)

| Volver a Aprobación de Espacios en Planes de Estudios                                                                                                    |  |  |  |  |  |
|----------------------------------------------------------------------------------------------------|--|--|--|--|--|
| Facultad Medio Ambiente         Facultad Ciencias         Facultad Tecnologica         Facultad Ingeniería         Facultad Artes         Vicerrectoría Académica |  |  |  |  |  |
| Imagen 7.                                                                                                    |  |  |  |  |  |

El sistema lo llevará a la pantalla donde podrá ver el portafolio de electivas por cada plan de estudios y realizar las modificaciones pertinentes. (Imagen 8)

| UNIVERSITY OF A CALING | INSTRUCTIVO PARA LA GESTIÓN DE PLANES DE<br>ESTUDIO (VICERRECTORÍA ACADÉMICA) -<br>ACADÉMICA | Código:              |                                |  |
|------------------------|----------------------------------------------------------------------------------------------|----------------------|--------------------------------|--|
|                        | Macroproceso: de Gestión Académica                                                           | Versión: 02          | OFICINA ASESORA<br>DE SISTEMAS |  |
|                        | Proceso: Misional                                                                            | Fecha de Aprobación: |                                |  |

#### Volver a Aprobación de Espacios en Planes de Estudios

| Facultad | Medio Ambiente Facultad Ciencias Facultad Tecnologica Facultad Ingeniería Facultad Artes Vicerrectoria Aca | démica             |     |     |     |                     |          |           |
|----------|----------------------------------------------------------------------------------------------------|--------------------|-----|-----|-----|---------------------|----------|-----------|
|          | 32 - INGENIERIA TOPOGRAFICA A<br>PLAN ESTUDIO:241                                                          |                    |     |     |     |                     |          |           |
| Cod.     | Nombre                                                                                                    | Número<br>Créditos | HTD | нтс | HTA | Clasificación       | Aprobar  | Modificar |
| 2010     | Música I                                                                                                   | 2                  | 2   | 0   | 4   | Electivo Extrínseco | Aprobado | X         |
| 2011     | Cartografía Temática                                                                                       | 2                  | 2   | 0   | 4   | Electivo Extrínseco | Aprobado | X         |
| 2012     | Fotografia                                                                                                 | 2                  | 2   | 0   | 4   | Electivo Extrínseco | Aprobado | X         |
| 2017     | Excel Aplicado                                                                                             | 2                  | 2   | 0   | 4   | Electivo Extrínseco | Aprobado | X         |
| 2018     | Música II                                                                                                  | 2                  | 2   | 0   | 4   | Electivo Extrínseco | Aprobado | X         |
| 2022     | Medicina Preventiva                                                                                        | 2                  | 2   | 0   | 4   | Electivo Extrínseco | Aprobado | X         |
| 2023     | Técnicas de Campo                                                                                          | 2                  | 2   | 0   | 4   | Electivo Extrínseco | Aprobado | X         |
| 2058     | Técnicas de Campo II                                                                                       | 2                  | 2   | 0   | 4   | Electivo Extrínseco | Aprobado | X         |
| 2061     | Geoestadística                                                                                             | 2                  | 2   | 0   | 4   | Electivo Extrínseco | Aprobado | X         |
| 2062     | Navegación Satelital                                                                                       | 2                  | 2   | 0   | 4   | Electivo Extrínseco | Aprobado | 🔏 .       |

Imagen 8.

En la tabla verá:

- Código
- Nombre del espacio académico
- Número de créditos
- Horas de Trabajo Directo (HTD)
- Horas de Trabajo Cooperativo (HTC)
- Horas de Trabajo Autónomo (HTA)
- Clasificación
- Enlace para Aprobar el espacio académico
- Enlace para Modificar el espacio académico

A continuación se explicará cómo se puede modificar un espacio académico. Para ello, ubique el ítem y haga clic en el ícono de la última casilla. (Imagen 9)

| Cod. | Nombre               | Número<br>Créditos | HTD | нтс | HTA | Clasificación       | Aprobar  | Modificar |
|------|----------------------|--------------------|-----|-----|-----|---------------------|----------|-----------|
| 2010 | Música I             | 2                  | 2   | 0   | 4   | Electivo Extrínseco | Aprobado | X         |
| 2011 | Cartografía Temática | 2                  | 2   | 0   | 4   | Electivo Extrínseco | Aprobado | X         |
| 2012 | Fotografía           | 2                  | 2   | 0   | 4   | Electivo Extrínseco | Aprobado | X         |
| 2017 | Excel Aplicado       | 2                  | 2   | 0   | 4   | Electivo Extrínseco | Aprobado | X         |
| 2018 | Música II            | 2                  | 2   | 0   | 4   | Electivo Extrínseco | Aprobado | X         |
| 2022 | Medicina Preventiva  | 2                  | 2   | 0   | 4   | Electivo Extrínseco | Aprobado | X         |
| 2023 | Técnicas de Campo    | 2                  | 2   | 0   | 4   | Electivo Extrínseco | Aprobado | X         |
| 2058 | Técnicas de Campo II | 2                  | 2   | 0   | 4   | Electivo Extrínseco | Aprobado | X         |
| 2061 | Geoestadística       | 2                  | 2   | 0   | 4   | Electivo Extrínseco | Aprobado | X         |
| 2062 | Navegación Satelital | 2                  | 2   | 0   | 4   | Electivo Extrínseco | Aprobado | X         |

### lmagen 9.

El sistema lo llevará a la sección de la información del espacio académico. (Imagen 10)

|                          | INSTRUCTIVO PARA LA GESTIÓN DE PLANES DE<br>ESTUDIO (VICERRECTORÍA ACADÉMICA) -<br>ACADÉMICA | Código:              | 0                              |  |  |  |
|--------------------------|----------------------------------------------------------------------------------------------|----------------------|--------------------------------|--|--|--|
|                          | Macroproceso: de Gestión Académica                                                           | Versión: 02          | OFICINA ASESORA<br>DE SISTEMAS |  |  |  |
| PRANCESCO IOSÉ DE CALDAS | Proceso: Misional                                                                            | Fecha de Aprobación: |                                |  |  |  |

#### MÚSICA I ES UN ESPACIO ACADÉMICO COMUN

INFORMACIÓN DEL ESPACIO ACADÉMICO

| Espacio Académico: | 2010     |
|--------------------|----------|
| Nombre:            | Música I |
| Créditos:          | 2        |
| H.T.D:             | 2        |
| H.T.C:             | 0        |
| H.T.A:             | 4        |

El espacio académico tiene registros de - Notas - Inscripciones ¿Desea guardar la información anteriormente diligenciada?

|                 | Guardar                                             | Cancelar            |        |
|-----------------|-----------------------------------------------------|---------------------|--------|
|                 | Proyectos al que está asociado el Espacio Académico |                     |        |
| Plan de Estudio | Nombre                                              | Clasificación       | Estado |
| 241             | INGENIERIA TOPOGRAFICA                              | Electivo Extrínseco | Activo |
| 241             | INGENIERIA TOPOGRAFICA (PROF. TECNOLOGOS)           | Electivo Extrínseco | Activo |
| 243             | TECNOLOGIA EN TOPOGRAFIA                            | Electivo Extrínseco | Activo |
| 243             | TECNOLOGIA EN TOPOGRAFIA                            | Electivo Extrínseco | Activo |
| 249             | INGENIERIA SANITARIA                                | Electivo Extrínseco | Activo |
| 349             | INGENIERIA SANITARIA (PROF. TECNOLOGOS)             | Electivo Extrínseco | Activo |
| 349             | INGENIERIA SANITARIA                                | Electivo Extrínseco | Activo |

Imagen 10.

Aquí encontrará dos secciones:

- La información del espacio académico
- Espacio académico
- Nombre
- Créditos
- HTD (Horas Trabajo directo)
- HTC (Horas Trabajo Cooperativo)
- HTA (Horas Trabajo Autónomo)
- Proyectos asociados al espacio académico

En la información del espacio académico encontrará los campos editables con la información previamente registrada.

**Nota:** Tenga en cuenta que el sistema le notificará si el espacio académico tiene registros de notas o inscripciones asociados en la sección señalada. (Imagen 11)

| INFORMACIÓN DEL ESPACIO ACADÉMICO |                                                                                                    |  |  |  |  |  |
|-----------------------------------|----------------------------------------------------------------------------------------------------|--|--|--|--|--|
| Espacio Académico:                | 2010                                                                                                    |  |  |  |  |  |
| Nombre:                           | Música I                                                                                                    |  |  |  |  |  |
| Créditos:                         | 2                                                                                                    |  |  |  |  |  |
| H.T.D:                            | 2                                                                                                    |  |  |  |  |  |
| H.T.C:                            | 0                                                                                                    |  |  |  |  |  |
| H.T.A:                            | 4                                                                                                    |  |  |  |  |  |
|                                   | El espacio académico tiene registros de - Notas - Inscripciones.<br>¿Desea guardar la información anteriormente diligenciada?<br>Guardar |  |  |  |  |  |

Imagen 11.

Cuando haya realizado las modificaciones pertinentes, haga clic en Guardar. (Imagen 12)

|                          | INSTRUCTIVO PARA LA GESTIÓN DE PLANES DE<br>ESTUDIO (VICERRECTORÍA ACADÉMICA) -<br>ACADÉMICA | Código:              |                                |
|--------------------------|----------------------------------------------------------------------------------------------|----------------------|--------------------------------|
| UNIVERSIDAD DISTRICAL    | Macroproceso: de Gestión Académica                                                           | Versión: 02          | OFICINA ASESORA<br>DE SISTEMAS |
| PRANCESCO IOSÉ DE CALDAS | Proceso: Misional                                                                            | Fecha de Aprobación: |                                |

MÚSICA I ES UN ESPACIO ACADÉMICO COMUN

| INFORMACIÓN DEL ESPACIO ACADÉMICO |                                                                                                    |                        |  |  |  |  |
|-----------------------------------|----------------------------------------------------------------------------------------------------|------------------------|--|--|--|--|
| Espacio Académico:                | 2010                                                                                                    |                        |  |  |  |  |
| Nombre:                           | Música I                                                                                                    |                        |  |  |  |  |
| Créditos:                         | 2                                                                                                    | ]                      |  |  |  |  |
| H.T.D:                            | 2                                                                                                    | ]                      |  |  |  |  |
| H.T.C:                            | 0                                                                                                    | ]                      |  |  |  |  |
| H.T.A:                            | 4                                                                                                    |                        |  |  |  |  |
|                                   | El espacio académico tiene registros de - Notas - Ins<br>¿Desea guardar la información anteriormente diliger | cripciones.<br>nciada? |  |  |  |  |
|                                   | Guardar                                                                                                    | Cancelar               |  |  |  |  |

Imagen 12.

Enseguida el sistema solicitará la confirmación de la información registrada. (Imagen 13)

| El espacio acadén                                          | nico tiene asignado el código 2010 y contiene la siguiente información:                                                           |
|------------------------------------------------------------|----------------------------------------------------------------------------------------------------|
| Código del Espacio Académico:                              | 2010                                                                                                    |
| Nombre del Espacio Académico:                              | Música I                                                                                                    |
| Número de Créditos:                                        | 2                                                                                                    |
| Horas de Trabajo Directo:                                  | 2                                                                                                    |
| Horas de Trabajo Cooperativo:                              | 0                                                                                                    |
| Horas de Trabajo Autonomo:                                 | 4                                                                                                    |
| Número de semanas en que se cursa el espacio<br>acádemico: | 16                                                                                                    |
| Este espacio se a<br>کار                                   | actualizará para todos los planes de estudios a los que está asociado.<br>esea guardar la información anteriormente diligenciada? |
|                                                            |                                                                                                    |

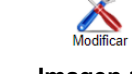

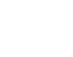

Imagen 13.

Si la información verificada es correcta, haga clic en *Sí*, si requiere corregir algún dato, haga clic en *Modificar;* si no va a cambiar la información, haga clic en *No*. en este caso se confirmó la modificación. Enseguida de confirmar la modificación, el sistema confirmará la actualización. (Imagen 14)

|   | · · · · · · · · · · - ·                              | -       |
|---|------------------------------------------------------|---------|
|   | pruebasfuncionarios.portaloas.udistrital.edu.co dice | •       |
|   | El Espacio Académico MÚSICA I se ha modificado       |         |
|   |                                                      | Aceptar |
| L |                                                      |         |

Imagen 14.

Ahora, de vuelta a los planes de estudios por facultad, para realizar la aprobación o rechazo de los espacios académicos. (Imagen 15)

Si

|                          | INSTRUCTIVO PARA LA GESTIÓN DE PLANES DE<br>ESTUDIO (VICERRECTORÍA ACADÉMICA) -<br>ACADÉMICA | Código:              | 0                              |  |  |
|--------------------------|----------------------------------------------------------------------------------------------|----------------------|--------------------------------|--|--|
| UNIVERSIDAD DISTRICAL    | Macroproceso: de Gestión Académica                                                           | Versión: 02          | OFICINA ASESORA<br>DE SISTEMAS |  |  |
| PRANCESCO IOSÉ DE CALDAS | Proceso: Misional                                                                            | Fecha de Aprobación: |                                |  |  |

|       | 1 - ADMINISTRACION DEPORTIVA<br>PLAN ESTUDIO:348 |                    |     |     |     |                     |           |      |           |
|-------|--------------------------------------------------|--------------------|-----|-----|-----|---------------------|-----------|------|-----------|
| Cod.  | Nombre                                           | Número<br>Créditos | HTD | HTC | HTA | Clasificación       | Aprobar I |      | Modificar |
| 7004  | Ergonomía y Bienestar                            | 2                  | 2   | 0   | 4   | Electivo Extrínseco | <b>V</b>  | ×    | X         |
| 7008  | Navegación Satelital para Deportistas            | 2                  | 2   | 0   | 4   | Electivo Extrínseco | <b>V</b>  | ×    | X         |
| 7011  | Cultura y Sociedad                               | 2                  | 2   | 0   | 4   | Electivo Extrínseco | V         | ×    | X         |
| 7030  | Herramientas Ofimáticas para la Administración   | 2                  | 2   | 0   | 4   | Electivo Extrínseco | <b>V</b>  | ×    | X         |
| 7062  | Prácticas Deportivas                             | 2                  | 2   | 0   | 4   | Electivo Extrínseco | <b>V</b>  | ×    | X         |
| 7064  | Convivencia y Ciudadanía                         | 2                  | 2   | 0   | 4   | Electivo Extrínseco | V         | ×    | X         |
| 7065  | Administración Ambiental                         | 2                  | 3   | 1   | 2   | Electivo Extrínseco | <b>V</b>  | ×    | X         |
| 7066  | Técnicas de Campamento                           | 2                  | 3   | 1   | 2   | Electivo Extrínseco | <b>V</b>  | ×    | X         |
| 7067  | Herramientas de Diseño y Animación               | 2                  | 3   | 1   | 2   | Electivo Extrínseco | <b>V</b>  | ×    | X         |
| 23935 | Periodismo Deportivo                             | 2                  | 2   | 0   | 4   | Electivo Extrínseco | Apro      | bado | X         |

Imagen 15.

# 5.1.2. Aprobar espacios académicos

Para aprobar un espacio académico, haga clic en el ícono indicado. (Imagen 16)

|      | 1 - ADMINISTRACION DEF<br>PLAN ESTUDIO:34      | PORTIVA<br>18      |     |     |     |                     |          |      |           |
|------|------------------------------------------------|--------------------|-----|-----|-----|---------------------|----------|------|-----------|
| Cod. | Nombre                                         | Número<br>Créditos | HTD | нтс | HTA | Clasificación       | Apr      | obar | Modificar |
| 7004 | Ergonomía y Bienestar                          | 2                  | 2   | 0   | 4   | Electivo Extrínseco | V        | ×    | X         |
| 7008 | Navegación Satelital para Deportistas          | 2                  | 2   | 0   | 4   | Electivo Extrínseco | <b>V</b> | ×    | X         |
| 7011 | Cultura y Sociedad                             | 2                  | 2   | 0   | 4   | Electivo Extrínseco | <b>V</b> | ×    | X         |
| 7030 | Herramientas Ofimáticas para la Administración | 2                  | 2   | 0   | 4   | Electivo Extrínseco | <b>V</b> | ×    | X         |
| 7062 | Prácticas Deportivas                           | 2                  | 2   | 0   | 4   | Electivo Extrínseco | <b>V</b> | ×    | X         |
| 7064 | Convivencia y Ciudadanía                       | 2                  | 2   | 0   | 4   | Electivo Extrínseco | <b>V</b> | ×    | X         |
| 7065 | Administración Ambiental                       | 2                  | 3   | 1   | 2   | Electivo Extrínseco | <b>V</b> | ×    | X         |
| 7066 | Técnicas de Campamento                         | 2                  | 3   | 1   | 2   | Electivo Extrínseco | <b>V</b> | ×    | X         |
| 7067 | Herramientas de Diseño y Animación             | 2                  | 3   | 1   | 2   | Electivo Extrínseco | V        | ×    | X         |

Imagen 16.

Enseguida el aplicativo confirmará que el espacio fue aprobado. (Imagen 17)

### EL ESPACIO ACADÉMICO CON CÓDIGO 2753 HA SIDO APROBADO Y CARGADO CORRECTAMENTE

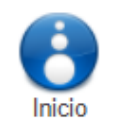

Imagen 17.

# 5.1.3. No aprobar espacios académicos

Ahora, si va a rechazar un espacio, haga clic en el ícono indicado. (Imagen 18)

|                           | INSTRUCTIVO PARA LA GESTIÓN DE PLANES DE<br>ESTUDIO (VICERRECTORÍA ACADÉMICA) -<br>ACADÉMICA | Código:              | 0                              |
|---------------------------|----------------------------------------------------------------------------------------------|----------------------|--------------------------------|
|                           | Macroproceso: de Gestión Académica                                                           | Versión: 02          | OFICINA ASESORA<br>DE SISTEMAS |
| FILANCESCO IOSÉ DE CALDAS | Proceso: Misional                                                                            | Fecha de Aprobación: |                                |

#### 1 - ADMINISTRACION DEPORTIVA PLAN ESTUDIO:348

| Cod. | Nombre                                         | Número<br>Créditos | HTD | нтс | HTA | Clasificación       | Aprobar  |   | Modificar |
|------|------------------------------------------------|--------------------|-----|-----|-----|---------------------|----------|---|-----------|
| 7004 | Ergonomía y Bienestar                          | 2                  | 2   | 0   | 4   | Electivo Extrínseco | <b>V</b> | × | X         |
| 7008 | Navegación Satelital para Deportistas          | 2                  | 2   | 0   | 4   | Electivo Extrínseco | <b>V</b> | × | X         |
| 7011 | Cultura y Sociedad                             | 2                  | 2   | 0   | 4   | Electivo Extrínseco | <b>V</b> | × | X         |
| 7030 | Herramientas Ofimáticas para la Administración | 2                  | 2   | 0   | 4   | Electivo Extrínseco | <b>V</b> | × | X         |
| 7062 | Prácticas Deportivas                           | 2                  | 2   | 0   | 4   | Electivo Extrínseco | <b>V</b> | × | X         |
| 7064 | Convivencia y Ciudadanía                       | 2                  | 2   | 0   | 4   | Electivo Extrínseco | <b>V</b> | × | X         |
| 7065 | Administración Ambiental                       | 2                  | 3   | 1   | 2   | Electivo Extrínseco | <b>V</b> | × | X         |
| 7066 | Técnicas de Campamento                         | 2                  | 3   | 1   | 2   | Electivo Extrínseco | <b>V</b> | × | X         |
| 7067 | Herramientas de Diseño y Animación             | 2                  | 3   | 1   | 2   | Electivo Extrínseco | <b>V</b> | × | X         |

Imagen 18.

El sistema confirmará que el espacio no ha sido aprobado. (Imagen 19)

# EL ESPACIO ACADÉMICO CON CÓDIGO 7067 NO HA SIDO APROBADO

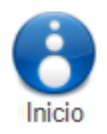

### Imagen 19.

De vuelta al plan de estudio, podrá verificar el estado de los espacios académicos. (Imagen 20)

| Cod.  | Nombre                                         | Número<br>Créditos | HTD | нтс | HTA | Clasificación          | Apr       | obar       | Modificar |
|-------|------------------------------------------------|--------------------|-----|-----|-----|------------------------|-----------|------------|-----------|
| 7004  | Ergonomía y Bienestar                          | 2                  | 2   | 0   | 4   | Electivo<br>Extrínseco | V         | ×          | X         |
| 7008  | Navegación Satelital para Deportistas          | 2                  | 2   | 0   | 4   | Electivo<br>Extrínseco | V         | ×          | X         |
| 7011  | Cultura y Sociedad                             | 2                  | 2   | 0   | 4   | Electivo<br>Extrínseco | <b>V</b>  | ×          | X         |
| 7030  | Herramientas Ofimáticas para la Administración | 2                  | 2   | 0   | 4   | Electivo<br>Extrínseco | <b>V</b>  | ×          | X         |
| 7062  | Prácticas Deportivas                           | 2                  | 2   | 0   | 4   | Electivo<br>Extrínseco | <b>V</b>  | ×          | X         |
| 7064  | Convivencia y Ciudadanía                       | 2                  | 2   | 0   | 4   | Electivo<br>Extrínseco | <b>V</b>  | ×          | X         |
| 7065  | Administración Ambiental                       | 2                  | 3   | 1   | 2   | Electivo<br>Extrínseco | <b>V</b>  | ×          | X         |
| 7066  | Técnicas de Campamento                         | 2                  | 3   | 1   | 2   | Electivo<br>Extrínseco | <b>V</b>  | ×          | X         |
| 7067  | Herramientas de Diseño y Animación             | 2                  | 3   | 1   | 2   | Electivo<br>Extrínseco | N<br>apro | lo<br>bado | X         |
| 23935 | Periodismo Deportivo                           | 2                  | 2   | 0   | 4   | Electivo<br>Extrínseco | Apro      | bado       | X         |

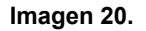

|                          | INSTRUCTIVO PARA LA GESTIÓN DE PLANES DE<br>ESTUDIO (VICERRECTORÍA ACADÉMICA) -<br>ACADÉMICA | Código:              |                                |
|--------------------------|----------------------------------------------------------------------------------------------|----------------------|--------------------------------|
|                          | Macroproceso: de Gestión Académica                                                           | Versión: 02          | OFICINA ASESORA<br>DE SISTEMAS |
| PRUNCESCO IOSÉ DE CALDAS | Proceso: Misional                                                                            | Fecha de Aprobación: |                                |

# Para volver al menú de los planes de estudio, haga clic en el enlace indicado. (Imagen 21)

|      | Volver a Aprobación de Espacios                                                    | en Planes          | s de E | studio     | <u>s</u> |                        |              |        |           |
|------|------------------------------------------------------------------------------------|--------------------|--------|------------|----------|------------------------|--------------|--------|-----------|
| Fac  | Itad Medio Ambiente Facultad Ciencias Facultad Tecnologica Facultad Ingeniería Fac | ultad Artes        | Vicer  | rectoría A | cadémic  | a                      |              |        |           |
| 1140 | Tecnología, Comunicación y Cultura                                                 | 2                  | 2      | 2          | 2        | Extrínseco             | $\checkmark$ | ×      | × ^       |
| 1140 | B Creación y Crítica Literaria                                                     | 2                  | 2      | 2          | 2        | Electivo<br>Extrínseco | <b>V</b>     | ×      | X         |
| 1140 | Humanismo y Modernidad                                                             | 2                  | 2      | 2          | 2        | Electivo<br>Extrínseco | <b>V</b>     | ×      | X         |
| 1141 | Democroca y Formación Política                                                     | 2                  | 2      | 2          | 2        | Electivo<br>Extrínseco | <b>V</b>     | ×      | X         |
| 1141 | La Escritura con un Propósito: La Actividad Creadora                               | 2                  | 2      | 2          | 2        | Electivo<br>Extrínseco | <b>V</b>     | ×      | X         |
| 1141 | PEI Lenguaje de la Ciencia: Taller de Texto Científico                             | 2                  | 2      | 2          | 2        | Electivo<br>Extrínseco | <b>V</b>     | ×      | X         |
| 1141 | Semiótica de la Imagen Audiovisual: Leer e Interpretar el Cine                     | 2                  | 2      | 2          | 2        | Electivo<br>Extrínseco | <b>V</b>     | ×      | X         |
| 1141 | Lenguaje, Cultura y Medios de Comunicación                                         | 2                  | 2      | 2          | 2        | Electivo<br>Extrínseco | <b>V</b>     | ×      | X         |
|      | 785 - ADMINISTRACION /<br>PLAN ESTUDIO:                                            | AMBIENTAL<br>345   |        |            |          |                        |              |        |           |
| Cod  | Nombre                                                                             | Número<br>Créditos | HTD    | HTC        | HTA      | Clasificación          | Apr          | obar   | Modificar |
| 2404 | Introducción al Marketing                                                          | 2                  | 2      | 2          | 2        | Electivo<br>Extrínseco | <b>V</b>     | ×      | X         |
| 2409 | Eco Innovación                                                                     | 2                  | 2      | 2          | 2        | Electivo<br>Extrínseco | <b>V</b>     | ×      | X         |
|      |                                                                                    |                    |        |            |          | Electivo               |              | $\sim$ |           |

Imagen 21.

# Será llevado de vuelta al módulo de administración de planes de estudio. (Imagen 22)

|             | MODULO PARA LA ADMINISTRACION DE PLANES DE ESTUDIOS                |                                     |                                                             |  |  |  |  |  |  |  |  |  |
|-------------|--------------------------------------------------------------------|-------------------------------------|-------------------------------------------------------------|--|--|--|--|--|--|--|--|--|
|             | Inicio                                                             | Portafolio<br>Electivas Extrínsecas |                                                             |  |  |  |  |  |  |  |  |  |
|             | Aprobación de Espacios en Planes de Estudios                       |                                     |                                                             |  |  |  |  |  |  |  |  |  |
| Código      | Proyecto Curricular                                                | Ver                                 | Mensajes<br>por ver                                         |  |  |  |  |  |  |  |  |  |
| VICERRECTOR | RIAACADEMICA                                                       |                                     |                                                             |  |  |  |  |  |  |  |  |  |
| 105         | INSTITUTO DE LENGUAS UNIVERSIDAD DISTRITAL - ILUD                  | ੍ਰ                                  | Msj General 8                                               |  |  |  |  |  |  |  |  |  |
| 106         | INSTITUTO PARA LA PEDAGOGÍA, LA PAZ Y EL CONFLICTO URBANO - IPAZUD | ੍ਰ                                  | Msj General 7<br>Msj EA 9802                                |  |  |  |  |  |  |  |  |  |
| FACULTAD DE | MEDIO AMBIENTE Y RECURSOS NATURALES                                |                                     |                                                             |  |  |  |  |  |  |  |  |  |
| 1           | ADMINISTRACION DEPORTIVA                                           | ୍ଦ                                  | Msj General 12<br>Msj EA 7018<br>Msj EA 2052<br>Msj EA 7060 |  |  |  |  |  |  |  |  |  |
| 10          | INGENIERIA FORESTAL                                                | ੍ਰ                                  | Msj General 5                                               |  |  |  |  |  |  |  |  |  |
| 31          | TECNOLOGIA EN TOPOGRAFIA                                           | ੍ਰ                                  | Msj General 17                                              |  |  |  |  |  |  |  |  |  |
| 32          | INGENIERIA TOPOGRAFICA                                             | ੍ਰ                                  | Msj General 12                                              |  |  |  |  |  |  |  |  |  |
| 81          | GESTION AMBIENTAL Y SERVICIOS PUBLICOS                             | ੍ਰ                                  | Msj General 4                                               |  |  |  |  |  |  |  |  |  |
| 85          | SANEAMIENTO AMBIENTAL                                              | ੍ਹ                                  | Msj General 12<br>Msj EA 2530                               |  |  |  |  |  |  |  |  |  |
| 131         | TECNOLOGÍA EN LEVANTAMIENTOS TOPOGRÁFICOS                          | ੍ਰ                                  | Msj General 19                                              |  |  |  |  |  |  |  |  |  |
| 180         | INGENIERIA AMBIENTAL                                               | ੍                                   | Msj General 21                                              |  |  |  |  |  |  |  |  |  |
| 181         | INGENIERÍA SANITARIA                                               | ੍ਰ                                  | Msj General 44                                              |  |  |  |  |  |  |  |  |  |

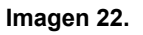

| PANCEON DOT IN CALMAN     | INSTRUCTIVO PARA LA GESTIÓN DE PLANES DE<br>ESTUDIO (VICERRECTORÍA ACADÉMICA) -<br>ACADÉMICA | Código:              | 0                              |
|---------------------------|----------------------------------------------------------------------------------------------|----------------------|--------------------------------|
|                           | Macroproceso: de Gestión Académica                                                           | Versión: 02          | OFICINA ASESORA<br>DE SISTEMAS |
| PINANCESCO IOSÉ DE CALDAS | Proceso: Misional                                                                            | Fecha de Aprobación: |                                |

Allí, para realizar la gestión de los planes de estudio, haga clic en el plan a gestionar. Enseguida será dirigido a la sección donde tendrá que elegir la profundización pertinente (si es el caso). (Imagen 23)

#### MÓDULO PARA LA ADMINISTRACIÓN DE PLANES DE ESTUDIOS

|        | Inicio                                                     | Portafolio<br>Electivas Extrínsecas |
|--------|------------------------------------------------------------|-------------------------------------|
|        | Seleccione la Profundización del Proyecto GESTION AMBIENTA | L Y SERVICIOS PUBLICOS              |
| Código | Profundización                                             | Mensajes por ver                    |
| 244    | Tecnología en Gestión Ambiental y Servicios Públicos       | Msj General 4                       |
| 344    | Tecnología en Gestión Ambiental y Servicios Públicos       | Msj General 5                       |
| 364    | Tecnología en Gestión Ambiental y Servicios Públicos       |                                     |
|        |                                                            |                                     |

Imagen 23.

Cuando haya elegido la profundización, el aplicativo le mostrará las opciones de gestión del módulo y enseguida encontrará los espacios académicos divididos por cada periodo de formación. (Imagen 24)

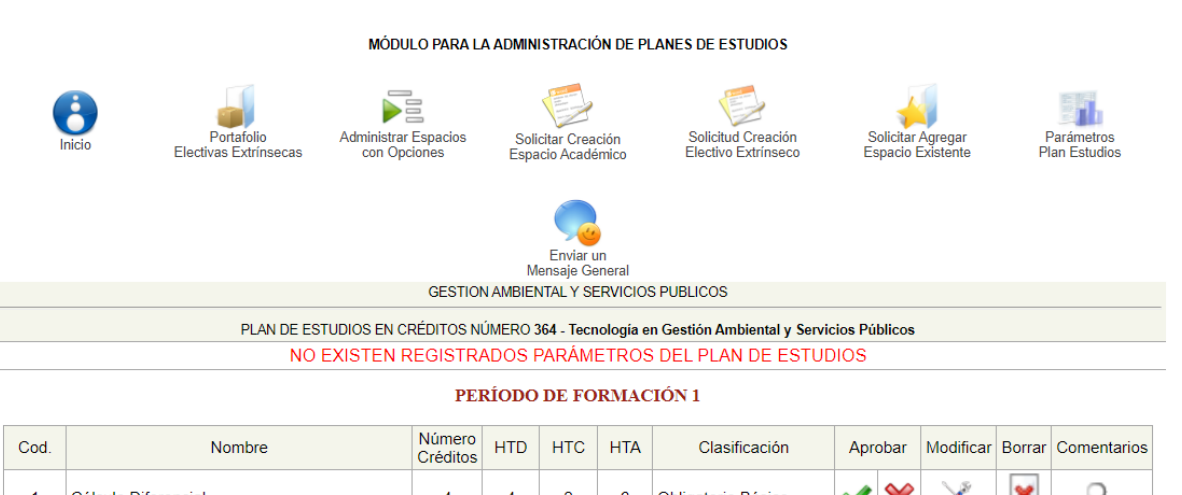

| Cod. | Nombre                           | Créditos | HTD | HTC  | HTA   | Clasificación                 | Apr      | obar | Modificar | Borrar     | Comentarios |  |  |  |  |  |  |  |  |
|------|----------------------------------|----------|-----|------|-------|-------------------------------|----------|------|-----------|------------|-------------|--|--|--|--|--|--|--|--|
| 1    | Cálculo Diferencial              | 4        | 4   | 2    | 6     | Obligatorio Básico            | <b>V</b> | ×    | X         | Borrar     | ੍ਰ          |  |  |  |  |  |  |  |  |
| 3    | Física I: Mecánica Newtoniana    | 3        | 4   | 2    | 3     | Obligatorio Básico            | <b>V</b> | ×    | X         | Borrar     | ੍           |  |  |  |  |  |  |  |  |
| 4    | Cátedra Francisco José de Caldas | 1        | 2   | 0    | 1     | Obligatorio<br>Complementario | <b>V</b> | ×    | X         | Borrar     | ੍           |  |  |  |  |  |  |  |  |
| 2112 | Fundamentos de Química           | 3        | 2   | 2    | 5     | Obligatorio Básico            | <b>V</b> | ×    | X         | Borrar     | ੍           |  |  |  |  |  |  |  |  |
| 2311 | Biología                         | 3        | 3   | 1    | 5     | Obligatorio Básico            | <b>V</b> | ×    | X         | Borrar     | ੍           |  |  |  |  |  |  |  |  |
| 2312 | Ecología                         | 3        | 3   | 1    | 5     | Obligatorio Básico            | <b>V</b> | ×    | ×         | ×          | ੍ਰ          |  |  |  |  |  |  |  |  |
|      |                                  |          | Ir  | nage | n 24. |                               |          |      |           | Imagen 24. |             |  |  |  |  |  |  |  |  |

A continuación, se explicarán las acciones posibles en esta sección.

# 5.1.4. Administrar espacios con opciones

Para acceder, haga clic en el botón indicado. (Imagen 25)

|                         | INSTRUCTIVO PARA LA GESTIÓN DE PLANES DE<br>ESTUDIO (VICERRECTORÍA ACADÉMICA) -<br>ACADÉMICA | Código:              | 0                              |
|-------------------------|----------------------------------------------------------------------------------------------|----------------------|--------------------------------|
|                         | Macroproceso: de Gestión Académica                                                           | Versión: 02          | OFICINA ASESORA<br>DE SISTEMAS |
| PRANCERO 105Ê DE CALDAS | Proceso: Misional                                                                            | Fecha de Aprobación: |                                |

MÓDULO PARA LA ADMINISTRACIÓN DE PLANES DE ESTUDIOS

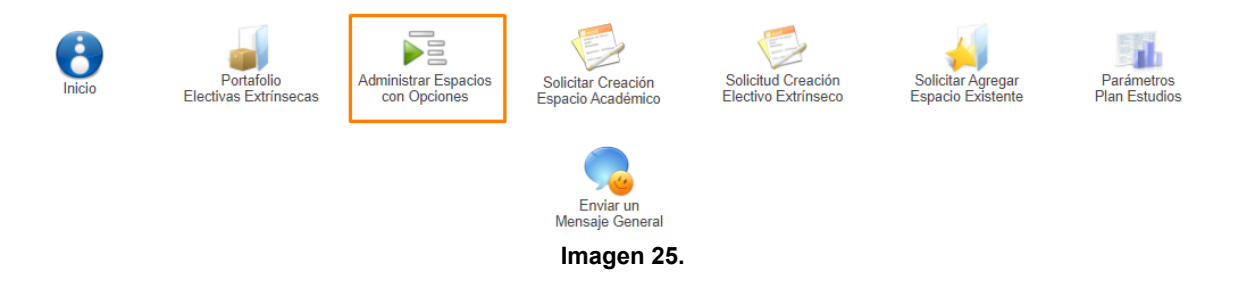

Enseguida será dirigido a la administración del módulo de espacios académicos con opciones. (Imagen 26)

|                                                | ESPACIOS ACADÉMICOS CON OPCIONES PARA EL PROYECTO CURRICULAR<br>GESTION AMBIENTAL Y SERVICIOS PUBLICOS<br>PLAN DE ESTUDIOS: 364 |                                  |               |          |       |               |                    |                      |        |        |
|------------------------------------------------|----------------------------------------------------------------------------------------------------|----------------------------------|---------------|----------|-------|---------------|--------------------|----------------------|--------|--------|
|                                                | Volver al Plan de estudios Crear nombre general de Espacio Académico con opciones                                               |                                  |               |          |       |               |                    |                      |        |        |
|                                                | ADMINISTRACIÓN DE ESPACIOS ACADÉMICOS CON OPCIONES<br>PARA POSTERIOR APROBACIÓN DE VICERRECTORÍA ACADÉMICA                      |                                  |               |          |       |               |                    |                      |        |        |
| Código                                         | Nombre                                                                                                    | Descripción                      | Estado        | Creditos | Nivel | Clasificación | Asociar<br>Espacio | Desasocia<br>Espacio | Editar | Borrar |
| 2476                                           | Electiva Intrínseca I                                                                                                    | ELECTIVAS INTRINSECAS GENERAL    | En<br>Proceso | 3        | 3     | EI            |                    | 1                    |        | ×      |
|                                                |                                                                                                    | ESPACIOS ACADÉMICOS ASO          | CIADOS        |          |       |               |                    |                      |        |        |
|                                                | Código                                                                                                    | Nombre                           |               |          |       | H.T.D.        | н                  | .T.C                 | H.1    | ſ.A    |
|                                                | 2361                                                                                                    | Humedales Andinos                |               |          |       | 3             |                    | 1                    | 5      | 5      |
|                                                | 2360                                                                                                    | Problemática Ambiental del Cambi | o Climátic    | :0       |       | 3             |                    | 1                    | 5      | 5      |
|                                                | 2352                                                                                                    | Proyectos en Ecosistemas Colo    |               | 3        |       | 1             | 5                  | 5                    |        |        |
| 2351 Consultorías e Interventorias Ambientales |                                                                                                    |                                  |               |          | 3     |               | 1                  | 5                    | 5      |        |

Imagen 26.

### 5.1.5. Crear nombre general de espacio académico con opciones

En primer lugar, haga clic en *Crear nombre general de espacio académico con opciones*. (Imagen 27)

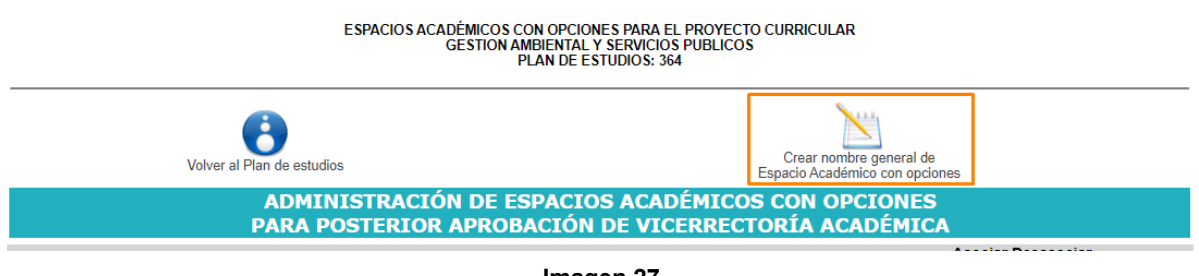

Imagen 27.

A continuación, el aplicativo le solicitará que seleccione la clasificación del nombre. Cuando haya seleccionado la opción, haga clic en *Continuar*. (Imagen 28)

|                         | INSTRUCTIVO PARA LA GESTIÓN DE PLANES DE<br>ESTUDIO (VICERRECTORÍA ACADÉMICA) -<br>ACADÉMICA | Código:              | 0                              |
|-------------------------|----------------------------------------------------------------------------------------------|----------------------|--------------------------------|
|                         | Macroproceso: de Gestión Académica                                                           | Versión: 02          | OFICINA ASESORA<br>DE SISTEMAS |
| PRANCERO 105Ê DE CALDAS | Proceso: Misional                                                                            | Fecha de Aprobación: |                                |

#### ESPACIOS ACADÉMICOS CON OPCIONES PARA EL PROYECTO CURRICULAR GESTION AMBIENTAL Y SERVICIOS PUBLICOS PLAN DE ESTUDIOS: 364

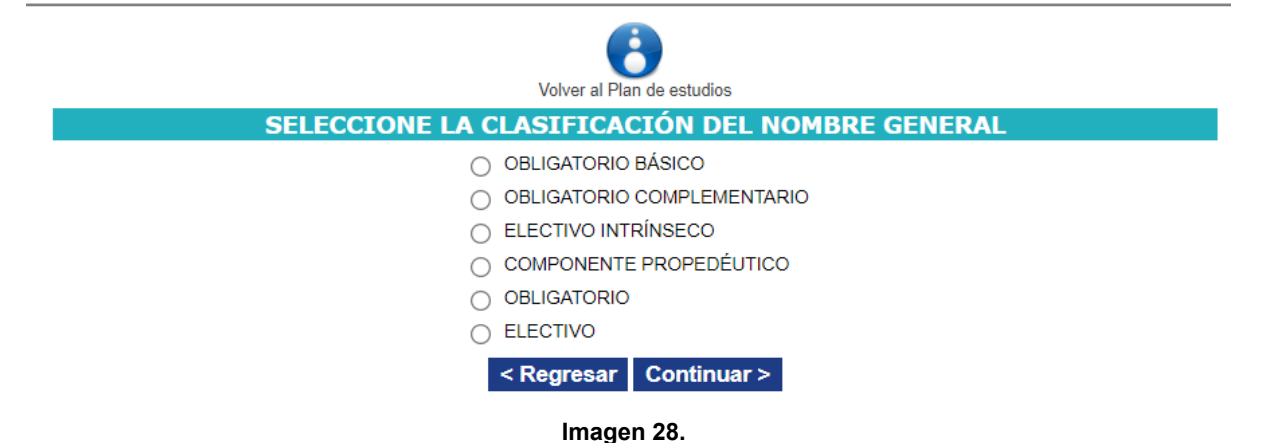

El siguiente paso será definir la información relacionada del nombre general (Imagen 29), que corresponde a:

- Plan de estudio (ya diligenciado)
- Proyecto curricular (ya diligenciado)
- Clasificación (ya diligenciado)
- Nombre del grupo de opciones
- Descripción del grupo de opciones
- Créditos del grupo
- Nivel del grupo

Tenga en cuenta que la información del Nombre General debe corresponder con los espacios académicos que van a estar agrupados a éste (Clasificación, Créditos y Nivel).

| ESPACIOS ACADÉMICOS CON OPCIONES PARA EL PROYECTO CURRICULAR<br>GESTION AMBIENTAL Y SERVICIOS PUBLICOS<br>PLAN DE ESTUDIOS: 364                                             |  |  |  |  |  |  |
|----------------------------------------------------------------------------------------------------|--|--|--|--|--|--|
| Volver al Plan de estudios                                                                                                    |  |  |  |  |  |  |
| INFORMACIÓN DEL NOMBRE GENERAL                                                                                                    |  |  |  |  |  |  |
| Plan de Estudios: 364 - Tecnología en Gestión Ambiental y Servicios Públicos<br>Proyecto Curricular: 81 - GESTION AMBIENTAL Y SERVICIOS PUBLICOS<br>Clasificación: ELECTIVO |  |  |  |  |  |  |
| Descripción del grupo de opciones:                                                                                                    |  |  |  |  |  |  |
| Créditos del grupo: 1 🗸                                                                                                    |  |  |  |  |  |  |
| Nivel del grupo: 1                                                                                                    |  |  |  |  |  |  |
| < Regresar Cancelar Crear >                                                                                                    |  |  |  |  |  |  |

Imagen 29.

|                          | INSTRUCTIVO PARA LA GESTIÓN DE PLANES DE<br>ESTUDIO (VICERRECTORÍA ACADÉMICA) -<br>ACADÉMICA | Código:              |                                |
|--------------------------|----------------------------------------------------------------------------------------------|----------------------|--------------------------------|
|                          | Macroproceso: de Gestión Académica                                                           | Versión: 02          | OFICINA ASESORA<br>DE SISTEMAS |
| PRUNCESCO IOSÉ DE CALDAS | Proceso: Misional                                                                            | Fecha de Aprobación: |                                |

Cuando haya ingresado la información, haga clic en *Crear*. El aplicativo notificará la creación del espacio. (Imagen 30)

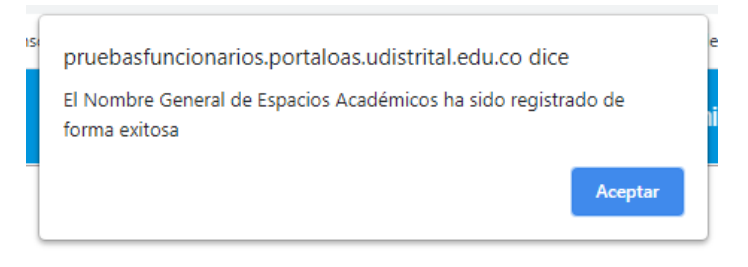

### Imagen 30.

Una vez creado, el aplicativo mostrará la información cargada previamente. (Imagen 31)

|        | Volver al Plan de estudios                                                                                 |             |               | Crea<br>Espacio / | r nomł<br>Acadér | bre general de<br>mico con opcion | es                 |                       |        |        |
|--------|----------------------------------------------------------------------------------------------------|-------------|---------------|-------------------|------------------|-----------------------------------|--------------------|-----------------------|--------|--------|
|        | ADMINISTRACIÓN DE ESPACIOS ACADÉMICOS CON OPCIONES<br>PARA POSTERIOR APROBACIÓN DE VICERRECTORÍA ACADÉMICA |             |               |                   |                  |                                   |                    |                       |        |        |
| Código | Nombre                                                                                                    | Descripción | Estado        | Creditos          | Nivel            | Clasificación                     | Asociar<br>Espacio | Desasociar<br>Espacio | Editar | Borrar |
| 2484   | Electivo prueba                                                                                            | Lorem ipsum | En<br>Proceso | 2                 | 1                | E                                 |                    | 4                     |        | ×      |
|        | NO TIENE ESPACIOS ACADÉMICOS ASOCIADOS                                                                     |             |               |                   |                  |                                   |                    |                       |        |        |

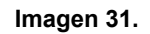

Ahora se explicará cómo gestionar el espacio.

### 5.1.6. Asociar espacio

Para asociar espacios académicos al Nombre General, haga clic en el ícono indicado. (Imagen 32)

| Código | Nombre                                 | Descripción | Estado        | Creditos | Nivel | Clasificación | Asociar<br>Espacio | Desasociar<br>Espacio | Editar | Borrar |
|--------|----------------------------------------|-------------|---------------|----------|-------|---------------|--------------------|-----------------------|--------|--------|
| 2484   | Electivo prueba                        | Lorem ipsum | En<br>Proceso | 2        | 1     | E             |                    | -                     | /      | ×      |
|        | NO TIENE ESPACIOS ACADÉMICOS ASOCIADOS |             |               |          |       |               |                    |                       |        |        |

| Imagen | 32. |
|--------|-----|
|--------|-----|

Será dirigido a la sección donde podrá seleccionar los espacios académicos que cumplen con los parámetros definidos anteriormente. Para asociar los espacios, haga clic en *Asociar*. (Imagen 33)

| AGRUP  | ACIÓN DE ESPACIOS ACADÉMICO                 | S PARA    | PO    | STE  | RIOF | R APRO   | DBACIÓN E   | DE VICERRECTORIA ACADÉMICA              |  |  |  |
|--------|---------------------------------------------|-----------|-------|------|------|----------|-------------|-----------------------------------------|--|--|--|
| 🚄      |                                             |           |       |      |      |          |             |                                         |  |  |  |
|        | Atras                                       |           |       |      |      |          |             |                                         |  |  |  |
|        | Seleccione los espacios                     | S ELECTIV |       | TRÍN | SECO | ) que de | sea ASOCIAR | del Nivel 3                             |  |  |  |
| Código | Nombre                                      | Créditos  | HTD   | HTC  | HTA  | Estado   | Aprobación  | Seleccionar                             |  |  |  |
| 2351   | Consultorías e Interventorias Ambientales   | 3         | 3     | 1    | 5    | Activo   | En Proceso  | Este Espacio es una opción seleccionada |  |  |  |
| 2352   | Proyectos en Ecosistemas Colombianos        | 3         | 3     | 1    | 5    | Activo   | En Proceso  | Este Espacio es una opción seleccionada |  |  |  |
| 2360   | Problemática Ambiental del Cambio Climático | 3         | 3     | 1    | 5    | Activo   | En Proceso  | Este Espacio es una opción seleccionada |  |  |  |
| 2361   | Humedales Andinos                           | 3         | 3     | 1    | 5    | Activo   | En Proceso  | Este Espacio es una opción seleccionada |  |  |  |
|        |                                             | As        | ociar | - 0  | ance | lar      |             |                                         |  |  |  |

|                          | INSTRUCTIVO PARA LA GESTIÓN DE PLANES DE<br>ESTUDIO (VICERRECTORÍA ACADÉMICA) -<br>ACADÉMICA | Código:              | 0                              |  |  |
|--------------------------|----------------------------------------------------------------------------------------------|----------------------|--------------------------------|--|--|
|                          | Macroproceso: de Gestión Académica                                                           | Versión: 02          | OFICINA ASESORA<br>DE SISTEMAS |  |  |
| PRUNCESCO IOSÉ DE CALDAS | Proceso: Misional                                                                            | Fecha de Aprobación: |                                |  |  |

### Imagen 33.

Si existen espacios académicos asociados al Nombre General con anterioridad, el sistema lo informa.

Se confirmará la asociación. (Imagen 34)

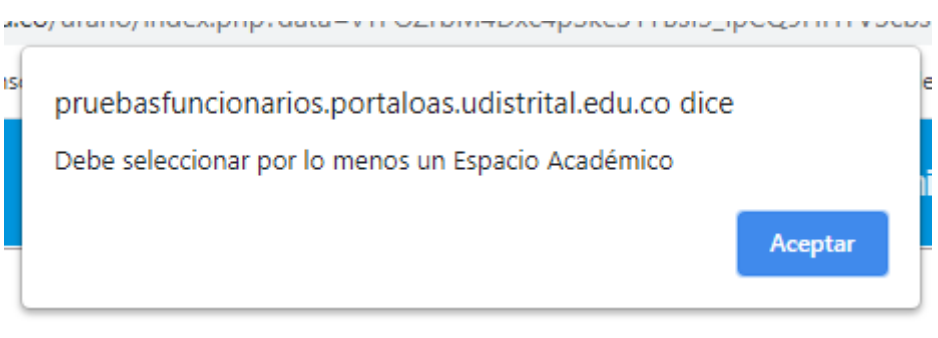

Imagen 34.

De vuelta a la sección de administración, verá que los espacios previamente seleccionados, ya se encuentran asociados. (Imagen 35)

| Código                                     | Nombre                        | Descripción                      | Estado        | Creditos | Nivel | Clasificación | Asociar I<br>Espacio | Desasociar<br>Espacio | Editar | Borrar |
|--------------------------------------------|-------------------------------|----------------------------------|---------------|----------|-------|---------------|----------------------|-----------------------|--------|--------|
| 2476                                       | Electiva Intrínseca I         | ELECTIVAS INTRINSECAS GENERAL    | En<br>Proceso | 3        | 3     | EI            |                      | 1                     |        | ×      |
|                                            | ESPACIOS ACADÉMICOS ASOCIADOS |                                  |               |          |       |               |                      |                       |        |        |
|                                            | Código                        | Nombre                           |               |          |       | H.T.D.        | H.                   | T.C                   | H.T    | Γ.A    |
|                                            | 2361                          | Humedales Andinos                |               |          |       | 3             |                      | 1                     | 5      | ;      |
|                                            | 2360                          | Problemática Ambiental del Cambi | o Climátio    | 0        |       | 3             |                      | 1                     | 5      | ;      |
| 2352 Proyectos en Ecosistemas Colombianos  |                               |                                  |               |          | 3     |               | 1                    | 5                     | 5      |        |
| 2351 Consultorías e Interventorias Ambient |                               | bientales                        |               |          | 3     |               | 1                    | 5                     | 5      |        |

Imagen 35.

# 5.1.7. Desasociar espacio

ahora, sí requiere desasociar un espacio académico, haga clic en el botón indicado. (Imagen 36)

| Código                                    | Nombre                        | Descripción                      | Estado        | Creditos | Nive | Clasificación | Asociar<br>Espacio | Desasociar<br>Espacio | Editar Borrar |
|-------------------------------------------|-------------------------------|----------------------------------|---------------|----------|------|---------------|--------------------|-----------------------|---------------|
| 2476                                      | Electiva Intrínseca I         | ELECTIVAS INTRINSECAS GENERAL    | En<br>Proceso | 3        | 3    | EI            |                    | -                     |               |
|                                           | ESPACIOS ACADÉMICOS ASOCIADOS |                                  |               |          |      |               |                    |                       |               |
|                                           | Código                        | Nombre                           |               |          |      | H.T.D.        | H                  | .T.C                  | H.T.A         |
|                                           | 2361                          | Humedales Andinos                |               |          |      | 3             |                    | 1                     | 5             |
|                                           | 2360                          | Problemática Ambiental del Cambi | o Climátio    | :0       |      | 3             |                    | 1                     | 5             |
| 2352 Proyectos en Ecosistemas Colombianos |                               |                                  |               |          | 3    |               | 1                  | 5                     |               |
| 2351 Consultorías e Interventorias Ambie  |                               |                                  | bientales     |          |      | 3             |                    | 1                     | 5             |

### Imagen 36.

El aplicativo le mostrará las opciones registradas. Para desasociar un espacio determinado, haga clic en el check ubicado en la casilla *Seleccionar*. (Imagen 37)

|                           | INSTRUCTIVO PARA LA GESTIÓN DE PLANES DE<br>ESTUDIO (VICERRECTORÍA ACADÉMICA) -<br>ACADÉMICA | Código:              | 0                              |
|---------------------------|----------------------------------------------------------------------------------------------|----------------------|--------------------------------|
|                           | Macroproceso: de Gestión Académica                                                           | Versión: 02          | OFICINA ASESORA<br>DE SISTEMAS |
| PRANCESCO IOSÉ DE CALLOAS | Proceso: Misional                                                                            | Fecha de Aprobación: |                                |

AGRUPACIÓN DE ESPACIOS ACADÉMICOS PARA POSTERIOR APROBACIÓN DE VICERRECTORIA ACADÉMICA

|                                                                              |                                             | Atras      |        |     |     |            |            |             |  |
|------------------------------------------------------------------------------|---------------------------------------------|------------|--------|-----|-----|------------|------------|-------------|--|
| Seleccione los espacios ELECTIVO INTRÍNSECO que desea DESASOCIAR del NIVEL 3 |                                             |            |        |     |     |            |            |             |  |
| Código                                                                       | Nombre                                      | Créditos   | HTD    | HTC | HTA | Espacio    | Asociación | Seleccionar |  |
| 2361                                                                         | Humedales Andinos                           | 3          | 3      | 1   | 5   | En proceso | En Proceso |             |  |
| 2360                                                                         | Problemática Ambiental del Cambio Climático | 3          | 3      | 1   | 5   | En proceso | En Proceso |             |  |
| 2352                                                                         | Proyectos en Ecosistemas Colombianos        | 3          | 3      | 1   | 5   | En proceso | En Proceso |             |  |
| 2351                                                                         | Consultorías e Interventorias Ambientales   | 3          | 3      | 1   | 5   | En proceso | En Proceso |             |  |
|                                                                              | Des                                         | asociar Ca | ncelar |     |     |            |            |             |  |

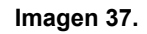

Luego, haga clic en Desasociar. Se confirmará la acción. (Imagen 38)

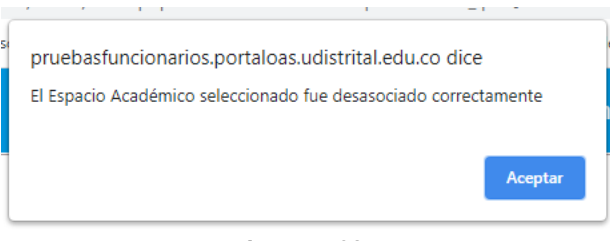

Imagen 38.

### 5.1.8. Editar

De vuelta al administrador de espacios, para editar el contenido, haga clic en el ícono indicado. (Imagen 39)

| Código                                         | Nombre                                           | Descripción                   | Estado        | Creditos | Nivel | Clasificación | Asociar<br>Espacio | Desasociar<br>Espacio | Editar | Borrar |
|------------------------------------------------|--------------------------------------------------|-------------------------------|---------------|----------|-------|---------------|--------------------|-----------------------|--------|--------|
| 2476                                           | Electiva Intrínseca I                            | ELECTIVAS INTRINSECAS GENERAL | En<br>Proceso | 3        | 3     | EI            |                    | 1                     | /      | ×      |
|                                                | ESPACIOS ACADÉMICOS ASOCIADOS                    |                               |               |          |       |               |                    |                       |        |        |
|                                                | Código                                           | Nombre                        |               |          |       | H.T.D.        | н                  | .T.C                  | H.1    | r.a    |
|                                                | 2360 Problemática Ambiental del Cambio Climático |                               |               |          |       | 3             |                    | 1                     | 5      | i      |
| 2351 Consultorías e Interventorias Ambientales |                                                  |                               |               |          |       | 3             |                    | 1                     | 5      | i      |

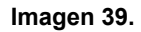

El sistema habilitará los campos para modificar la clasificación, nombre del grupo opciones, descripción del grupo de opciones créditos y nivel del grupo. (Imagen 40)

| AGRUPACIÓN DE ESPACIOS ACADÉMICOS PARA POSTERIOR APROBACIÓN DE VICERRECTORIA ACADÉM | <b>CA</b> |
|-------------------------------------------------------------------------------------|-----------|
| Atras                                                                               |           |
| Modificar Encabezado Con Clasificación: ELECTIVO INTRÍNSECO                         |           |
| Plan de Estudios: 364 - Tecnología en Gestión Ambiental y Servicios Públicos        |           |
| Proyecto Curricular: 81 - GESTION AMBIENTAL Y SERVICIOS PUBLICOS                    |           |
| Clasificación: ELECTIVO INTRÍNSECO 🗸                                                |           |
| Nombre del grupo de opciones: Electiva Intrínseca I                                 |           |
| Descripción del grupo de opciones: ELECTIVAS INTRINSECAS GENERAL                    |           |
| Créditos del grupo: 3 🗸                                                             |           |
| Nivel del grupo: 3 🗸                                                                |           |
| Modificar Cancelar                                                                  |           |

Imagen 40.

|                           | INSTRUCTIVO PARA LA GESTIÓN DE PLANES DE<br>ESTUDIO (VICERRECTORÍA ACADÉMICA) -<br>ACADÉMICA | Código:              | 0                              |  |  |  |
|---------------------------|----------------------------------------------------------------------------------------------|----------------------|--------------------------------|--|--|--|
| UNIVERSIDAD DISTRICAL     | Macroproceso: de Gestión Académica                                                           | Versión: 02          | OFICINA ASESORA<br>DE SISTEMAS |  |  |  |
| FILANCESCO IOSÉ DE CALDAS | Proceso: Misional                                                                            | Fecha de Aprobación: |                                |  |  |  |

Cuando haya ingresado la información correcta, haga clic en *Modificar*. Enseguida el sistema confirmará que la modificación se realizó de manera exitosa. (Imagen 41)

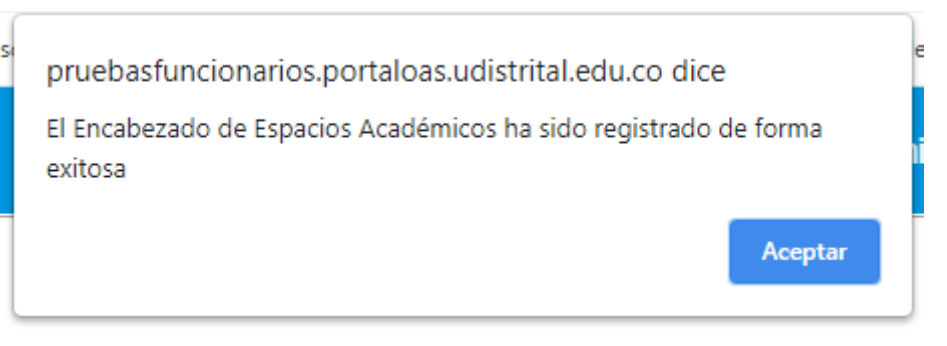

### Imagen 41.

### 5.1.9. Borrar

Por último, para eliminar un grupo, ubique el ítem, vaya a la última casilla y haga clic en el ícono señalado. (Imagen 42). Recuerde que el Nombre General no debe tener espacios académicos asociados para ser eliminado correctamente.

| Código                                 | Nombre Descripción |             | Estado        | Creditos | Nivel | Clasificación | Asociar<br>Espacio | Desasociar<br>Espacio | Editar | Borrar |
|----------------------------------------|--------------------|-------------|---------------|----------|-------|---------------|--------------------|-----------------------|--------|--------|
| 2484                                   | Electivo prueba    | Lorem ipsum | En<br>Proceso | 3        | 3     | E             |                    | 1                     |        | ×      |
| NO TIENE ESPACIOS ACADÉMICOS ASOCIADOS |                    |             |               |          |       |               |                    |                       |        |        |

Imagen 42.

El aplicativo confirmará que el grupo fue eliminado. (Imagen 43)

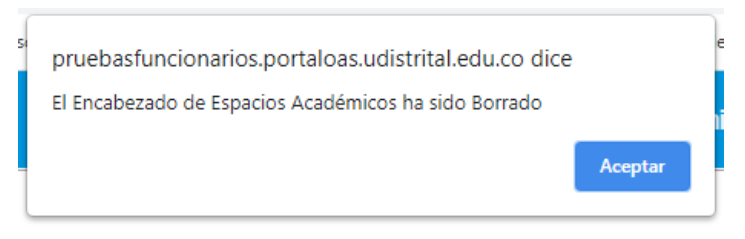

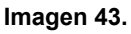

# 5.1.10. Solicitar creación espacio académico

Ahora, de vuelta a la sección de administración del plan de estudios, vaya al menú superior y haga clic en *Solicitar creación espacio académico*. (Imagen 44)

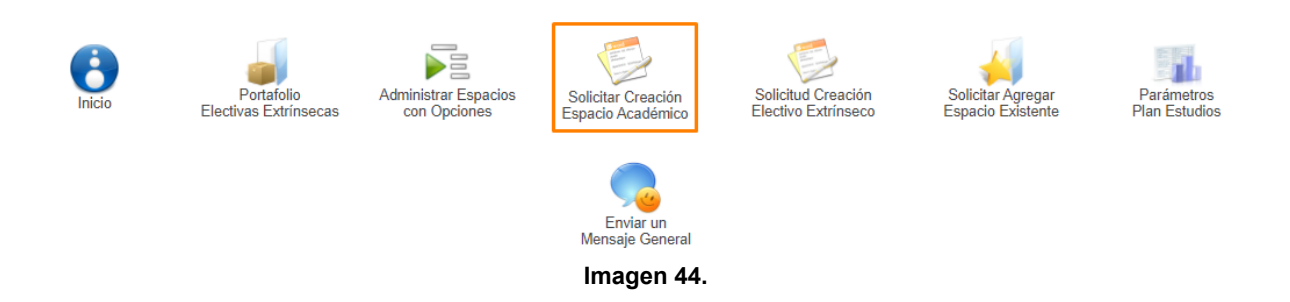

|                          | INSTRUCTIVO PARA LA GESTIÓN DE PLANES DE<br>ESTUDIO (VICERRECTORÍA ACADÉMICA) -<br>ACADÉMICA | Código:              | 0                              |
|--------------------------|----------------------------------------------------------------------------------------------|----------------------|--------------------------------|
| UNIVERSIDAD DISTRITAL    | Macroproceso: de Gestión Académica                                                           | Versión: 02          | OFICINA ASESORA<br>DE SISTEMAS |
| PRANCESCO IOSÉ DE CALDAS | Proceso: Misional                                                                            | Fecha de Aprobación: |                                |

En primer lugar, el sistema solicitará que se escoja la clasificación del nuevo espacio académico. Enseguida haga clic en *Continuar* (Imagen 45)

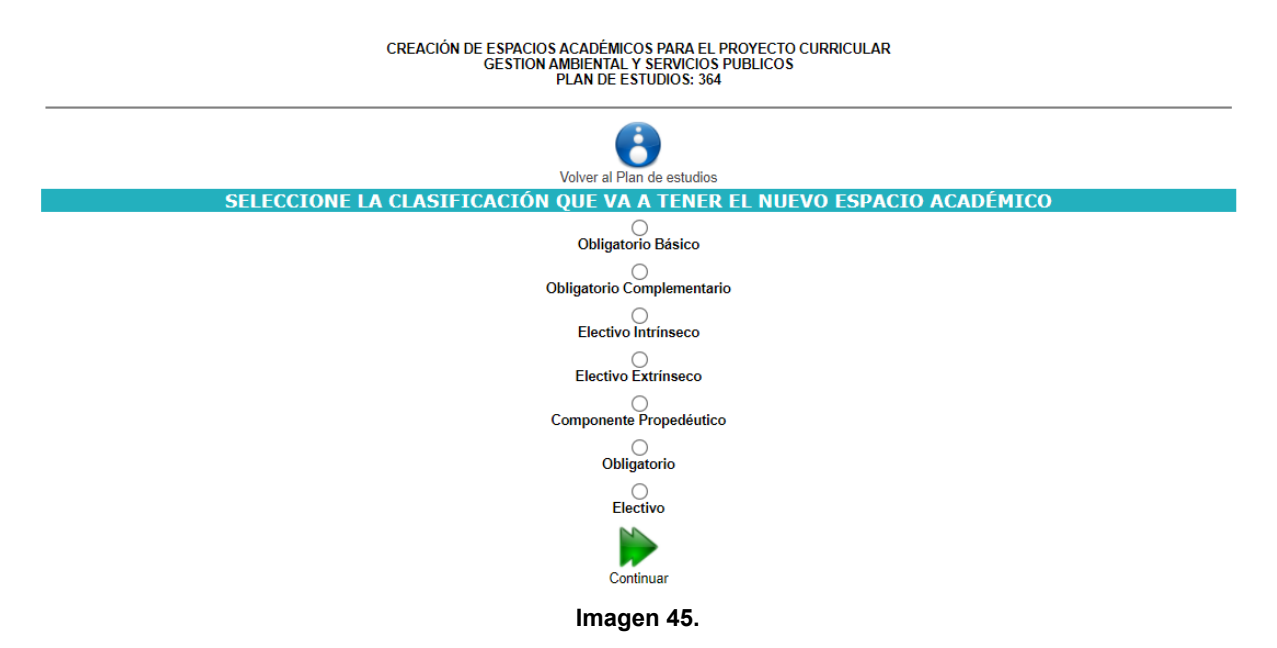

En caso de seleccionar la opción Electivo Extrínseco, tendrá la posibilidad de crear una "sugerencia" de Electivo Extrínseco en un nivel del plan de estudios, esto con el fin de indicar que en ese nivel se debe cursar un espacio académico del portafolio de Electivas Extrínsecas de la Universidad.

En el siguiente paso debe definir: (Imagen 46)

- Nombre del espacio
- Número de créditos
- Nivel
- Distribución (horas de trabajo)
- Número de semanas en las que se cursa el espacio académico

|                         | INSTRUCTIVO PARA LA GESTIÓN DE PLANES DE<br>ESTUDIO (VICERRECTORÍA ACADÉMICA) -<br>ACADÉMICA | Código:              |                                |
|-------------------------|----------------------------------------------------------------------------------------------|----------------------|--------------------------------|
|                         | Macroproceso: de Gestión Académica                                                           | Versión: 02          | OFICINA ASESORA<br>DE SISTEMAS |
| PRANCERO IOSÉ DE CALDAS | Proceso: Misional                                                                            | Fecha de Aprobación: |                                |

#### CREACIÓN DE ESPACIOS ACADÉMICOS PARA EL PROYECTO CURRICULAR GESTION AMBIENTAL Y SERVICIOS PUBLICOS PLAN DE ESTUDIOS: 364

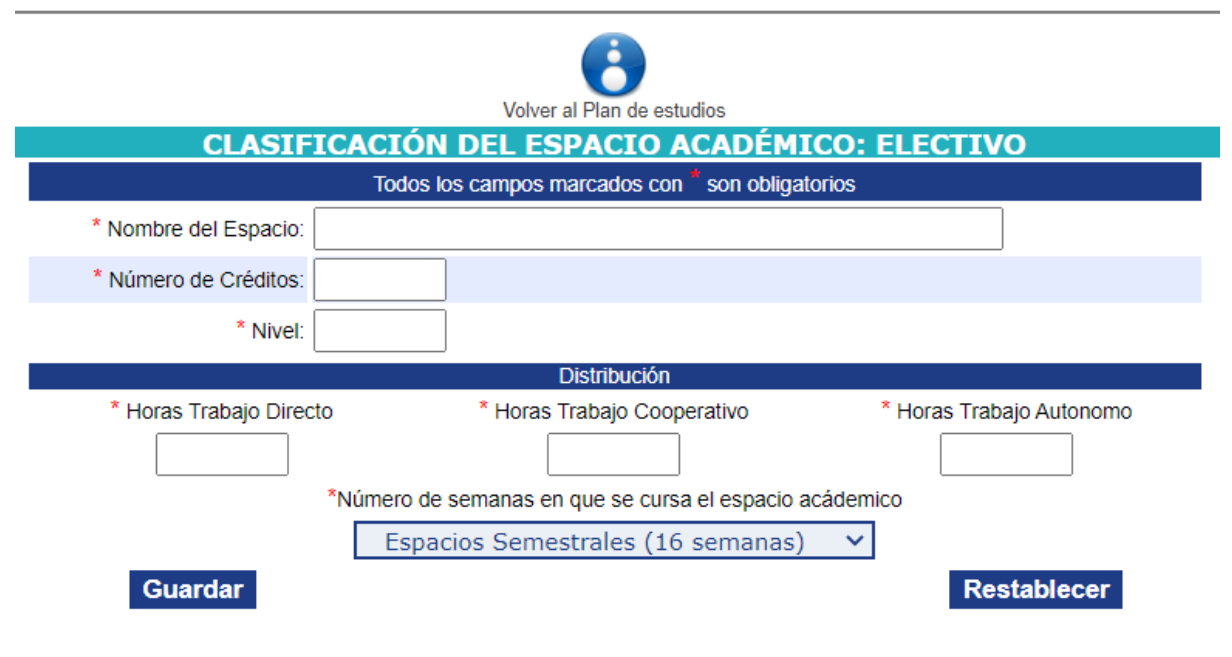

Imagen 46.

Haga clic en *Continuar.* Por último, verifique toda la información ingresada en el resumen del espacio académico. (Imagen 47)

CREACIÓN DE ESPACIOS ACADÉMICOS PARA EL PROYECTO CURRICULAR GESTION AMBIENTAL Y SERVICIOS PUBLICOS PLAN DE ESTUDIOS: 364

| Volver al Plan de estudios                                                                        |                      |                     |                    |  |  |  |
|---------------------------------------------------------------------------------------------------|----------------------|---------------------|--------------------|--|--|--|
| AL ESPACIO QUE SE VA A CREAR SE LE ASIGNÓ EL CÓDIGO 25404 Y CONTIENE LA<br>SIGUIENTE INFORMACIÓN: |                      |                     |                    |  |  |  |
| Plan de Estudio:                                                                                  | 364                  |                     |                    |  |  |  |
| Codígo del Espacio Académico:                                                                     | 25404                |                     |                    |  |  |  |
| Nombre del Espacio Académico:                                                                     | Espacio II           |                     |                    |  |  |  |
| Tipo de clasificación:                                                                            | Electivo             |                     |                    |  |  |  |
| Número de Créditos:                                                                               | 3                    |                     |                    |  |  |  |
| Nivel:                                                                                            | 3                    |                     |                    |  |  |  |
| Horas de Trabajo Directo:                                                                         | 3                    |                     |                    |  |  |  |
| Horas de Trabajo Cooperativo:                                                                     | 3                    |                     |                    |  |  |  |
| Horas de Trabajo Autonomo:                                                                        | 3                    |                     |                    |  |  |  |
| Número de semanas en que se cursa el espacio acádemico:                                           | 16                   |                     |                    |  |  |  |
| ¿De                                                                                               | esea Guardar La Info | ormación Anteriorme | ente Diligenciada? |  |  |  |
| Si                                                                                                |                      | Modificar           | No                 |  |  |  |
| Imagen 47.                                                                                        |                      |                     |                    |  |  |  |

Si la información ingresada es correcta, haga clic en *Sí*. El sistema confirmará la creación del espacio. (Imagen 48)

|                         | INSTRUCTIVO PARA LA GESTIÓN DE PLANES DE<br>ESTUDIO (VICERRECTORÍA ACADÉMICA) -<br>ACADÉMICA | Código:              | 0                              |  |  |  |
|-------------------------|----------------------------------------------------------------------------------------------|----------------------|--------------------------------|--|--|--|
|                         | Macroproceso: de Gestión Académica                                                           | Versión: 02          | OFICINA ASESORA<br>DE SISTEMAS |  |  |  |
| PRUNCERO IOSÉ DE CALDAS | Proceso: Misional                                                                            | Fecha de Aprobación: |                                |  |  |  |

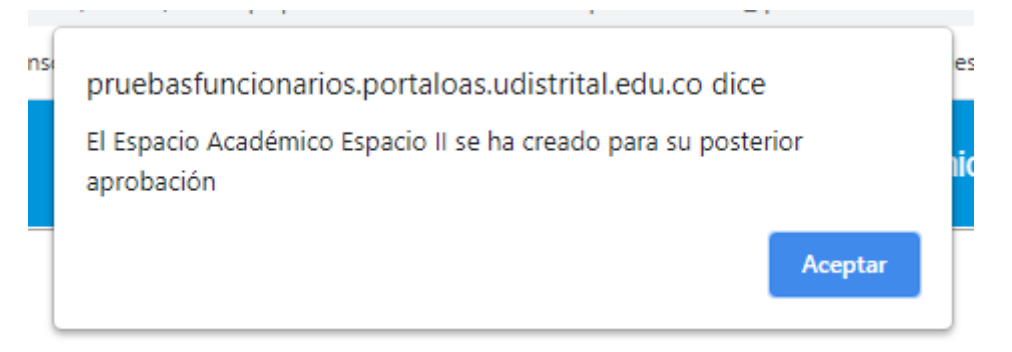

### Imagen 48.

De vuelta al listado de los espacios académicos, verá el espacio en el periodo de formación seleccionado. (Imagen 49)

| Cod.     | Nombre                                              | Número<br>Créditos | HTD   | HTC                 | HTA    | Clasificación       | Apro     | obar  | Modificar | Borrar             | Comentarios |
|----------|-----------------------------------------------------|--------------------|-------|---------------------|--------|---------------------|----------|-------|-----------|--------------------|-------------|
| Electiva | Intrínseca I                                        | 3                  | Suger | encia Pl<br>Estudio | lan de | Electivo Intrínseco | V        | ×     | X         | Borrar             |             |
| 2360     | Problemática Ambiental del Cambio<br>Climático      | 3                  | 3     | 1                   | 5      | Electivo Intrínseco | <b>V</b> | ×     | X         |                    | 2           |
| 2351     | Consultorías e Interventorias Ambientales           | 3                  | 3     | 1                   | 5      | Electivo Intrínseco | V        | ×     | X         |                    | ੍ਰ          |
| 12       | Cátedra Democracia y Ciudadanía                     | 1                  | 2     | 0                   | 1      | Obligatorio         | V        | ×     | X         | Borrar             | ੍           |
| 2316     | Estadística                                         | 3                  | 3     | 1                   | 5      | Obligatorio Básico  | <b>V</b> | ×     | X         | Borrar             | ੍           |
| 2321     | Cartografía e Interpretación de Planos              | 2                  | 2     | 2                   | 2      | Obligatorio Básico  | V        | ×     | X         | Borrar             | ੍           |
| 2324     | Manejo Integral de Residuos Líquidos                | 3                  | 3     | 1                   | 5      | Obligatorio Básico  | V        | ×     | X         | Borrar             | ੍           |
| 2325     | Administración Municipal y Desarrollo Local         | 2                  | 2     | 1                   | 3      | Obligatorio Básico  | V        | ×     | X         | Borrar             | ੍           |
| 2326     | Administración de Empresas de Servicios<br>Públicos | 3                  | 3     | 1                   | 5      | Obligatorio Básico  | V        | ×     | X         | Borrar             | ੍           |
| 2352     | Proyectos en Ecosistemas Colombianos                | 3                  | 3     | 1                   | 5      | Electivo Intrínseco | V        | ×     | X         | Borrar             | ੍           |
| 2361     | Humedales Andinos                                   | 3                  | 3     | 1                   | 5      | Electivo Intrínseco | V        | ×     | X         | Borrar             | ੍ਰ          |
| 25404    | Espacio II                                          | 3                  | 3     | 3                   | 3      | Electivo            | V        | ×     | X         | Borrar             | ੍           |
|          | TOTAL CRÉDITOS: 26                                  |                    |       |                     |        | TOTAL               | CRÉDI    | TOS A | PROBAD    | 0S: <mark>0</mark> |             |

### PERÍODO DE FORMACIÓN 3

Imagen 49.

### 5.1.11. Solicitar creación electiva extrínseca

Para realizar la creación de electivas, vaya al menú superior y haga clic en *Solicitud creación electivo extrínseco*. (Imagen 50)

|                          | INSTRUCTIVO PARA LA GESTIÓN DE PLANES DE<br>ESTUDIO (VICERRECTORÍA ACADÉMICA) -<br>ACADÉMICA | Código:              | 0                              |  |  |  |
|--------------------------|----------------------------------------------------------------------------------------------|----------------------|--------------------------------|--|--|--|
|                          | Macroproceso: de Gestión Académica                                                           | Versión: 02          | OFICINA ASESORA<br>DE SISTEMAS |  |  |  |
| PRANCESCO IOSÉ DE CALDAS | Proceso: Misional                                                                            | Fecha de Aprobación: |                                |  |  |  |

MÓDULO PARA LA ADMINISTRACIÓN DE PLANES DE ESTUDIOS

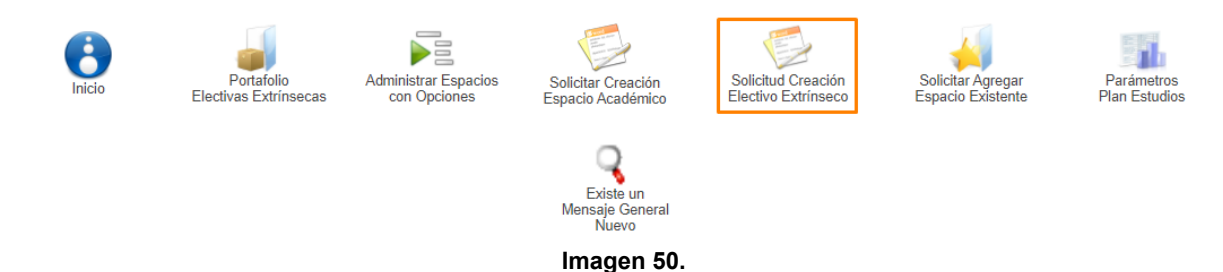

Enseguida el sistema lo llevará a la sección donde podrá ingresar la información relacionada del espacio académico. (Imagen 51)

| SISTEMA DE GESTIÓN ACADÉMICA                                                                                            |                                                        |                                                                               |  |  |  |  |  |
|----------------------------------------------------------------------------------------------------|--------------------------------------------------------|-------------------------------------------------------------------------------|--|--|--|--|--|
| CREACIÓN DE ESPACIOS ACADÉMICOS ELECTIVOS EXTRÍNSECOS<br>GESTION AMBIENTAL Y SERVICIOS PUBLICOS<br>PLAN DE ESTUDIO: 364 |                                                        |                                                                               |  |  |  |  |  |
| Inicio                                                                                                    |                                                        | Ofrecer Espacio Académico<br>del plan de estudios<br>como Electivo Extrínseco |  |  |  |  |  |
| Clas                                                                                                    | ificación del espacio académico: Electivo Ex           | trínseco                                                                      |  |  |  |  |  |
|                                                                                                    | Todos los campos marcados con * son obligator          | ios                                                                           |  |  |  |  |  |
| * Nombre del Espacio:                                                                                                   |                                                        |                                                                               |  |  |  |  |  |
| * Número de Créditos:                                                                                                   |                                                        |                                                                               |  |  |  |  |  |
|                                                                                                    | Distribución                                           |                                                                               |  |  |  |  |  |
| * Horas Trabajo Directo                                                                                                 | * Horas Trabajo Cooperativo                            | * Horas Trabajo Autonomo                                                      |  |  |  |  |  |
|                                                                                                    |                                                        |                                                                               |  |  |  |  |  |
|                                                                                                    | *Número de semanas en que se cursa el espacio acádemio | 20                                                                            |  |  |  |  |  |
|                                                                                                    | Espacios Semestrales (16 semanas)                      | •                                                                             |  |  |  |  |  |
| Guardar                                                                                                    |                                                        | Restablecer                                                                   |  |  |  |  |  |
|                                                                                                    | Imagen 51                                              |                                                                               |  |  |  |  |  |

Imagen 51.

En esta sección tendrá que definir:

- Nombre del espacio -
- Número de créditos -
- Horas de trabajo directo
- Horas de trabajo cooperativo
- Horas de trabajo autónomo -
- Número de semanas en las que se cursa el espacio académico

Cuando haya diligenciado la información, haga clic en Guardar. Enseguida el sistema le mostrará un resumen de los datos ingresados. (Imagen 52)

|                          | INSTRUCTIVO PARA LA GESTIÓN DE PLANES DE<br>ESTUDIO (VICERRECTORÍA ACADÉMICA) -<br>ACADÉMICA | Código:              | 0                              |  |  |  |
|--------------------------|----------------------------------------------------------------------------------------------|----------------------|--------------------------------|--|--|--|
| UNIVERSIDAD DISTRITAL    | Macroproceso: de Gestión Académica                                                           | Versión: 02          | OFICINA ASESORA<br>DE SISTEMAS |  |  |  |
| PRANCESCO IOSÉ DE CALDAS | Proceso: Misional                                                                            | Fecha de Aprobación: |                                |  |  |  |

#### SISTEMA DE GESTIÓN ACADÉMICA

CREACIÓN DE ESPACIOS ACADÉMICOS ELECTIVOS EXTRÍNSECOS GESTION AMBIENTAL Y SERVICIOS PUBLICOS PLAN DE ESTUDIO: 364

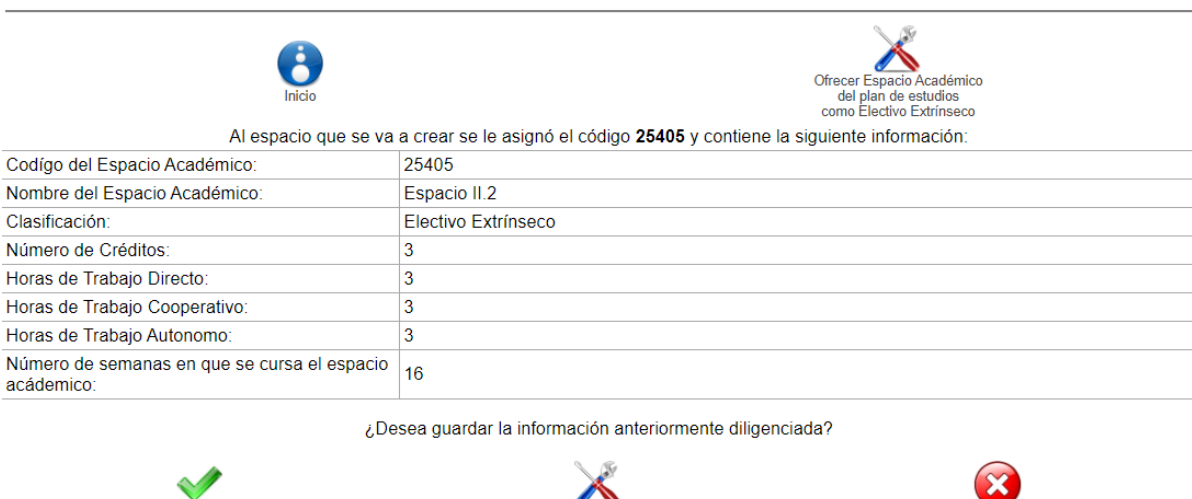

Imagen 52.

Si la verificación es correcta, haga clic en Sí. El aplicativo notificará la creación del espacio. (Imagen 53)

| , , ,                          |                  |                  |         | - 1      | _       |
|--------------------------------|------------------|------------------|---------|----------|---------|
| pruebasfuncio                  | narios.portalo   | as.udistrital.e  | du.co d | lice     |         |
| El Espacio Acadé<br>aprobación | mico Espacio II. | 2 se ha creado j | oara su | posterio | or      |
|                                |                  |                  |         |          | Aceptar |
|                                |                  |                  |         |          |         |

Imagen 53.

Enseguida, de vuelta a la tabla de electivas, verá el espacio creado anteriormente listo para su aprobación, eliminación o modificación. (Imagen 54)

| UNIVERSIDE DE CALME | INSTRUCTIVO PARA LA GESTIÓN DE PLANES DE<br>ESTUDIO (VICERRECTORÍA ACADÉMICA) -<br>ACADÉMICA | Código:              | 0                              |  |
|---------------------|----------------------------------------------------------------------------------------------|----------------------|--------------------------------|--|
|                     | Macroproceso: de Gestión Académica                                                           | Versión: 02          | OFICINA ASESORA<br>DE SISTEMAS |  |
|                     | Proceso: Misional                                                                            | Fecha de Aprobación: |                                |  |

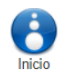

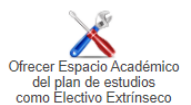

### ELECTIVAS EXTRÍNSECAS

| Cod.  | Nombre                                                                                                    | Número<br>Créditos | HTD | нтс | HTA | Clasificación       | Aprobado                    | Solid              | citar  | Comentarios    |
|-------|----------------------------------------------------------------------------------------------------|--------------------|-----|-----|-----|---------------------|-----------------------------|--------------------|--------|----------------|
| 2363  | Compostaje y Lombricultura                                                                                    | 2                  | 2   | 0   | 4   | Electivo Extrínseco | En Proceso                  | 📝<br>Editar        | Borrar | Nuevos(1)      |
| 2364  | Sistemas y Computación                                                                                        | 2                  | 2   | 0   | 4   | Electivo Extrínseco | En Proceso                  | <b>Editar</b>      | Borrar | Q<br>Nuevos(1) |
| 2367  | Gestión de la Seguridad Industrial                                                                            | 2                  | 2   | 0   | 4   | Electivo Extrínseco | En Proceso                  | Editar             | Borrar | Nuevos(1)      |
| 2368  | Orientación Empresarial                                                                                       | 2                  | 2   | 0   | 4   | Electivo Extrínseco | En Proceso                  | Editar             | Borrar | Q<br>Nuevos(1) |
| 2369  | Municipio, Medio Ambiente y Desarrollo                                                                        | 2                  | 2   | 0   | 4   | Electivo Extrínseco | En Proceso                  | Editar             | Borrar | Nuevos(1)      |
| 2370  | Práctica Empresarial                                                                                          | 2                  | 2   | 0   | 4   | Electivo Extrínseco | En Proceso                  | <b>V</b><br>Editar | Borrar | Q<br>Nuevos(1) |
| 25405 | Espacio II.2                                                                                                  | 3                  | 3   | 3   | 3   | Electivo Extrínseco | En Proceso                  | 📝<br>Editar        | Borrar | Q<br>Nuevos(1) |
|       | TOTAL CRÉDITOS: 15                                                                                            |                    |     |     |     |                     | TOTAL CRÉDITOS APROBADOS: 0 |                    |        |                |
|       | H.T.D : Horas de Trabajo Directo<br>H.T.C : Horas de Trabajo Cooperativo<br>H.T.A : Horas de Trabajo Autonomo |                    |     |     |     |                     |                             |                    |        |                |

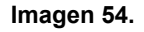

### 5.1.12. Solicitar agregar espacio existente

Esta opción permite registrar en el plan de estudios un espacio académico que ya se ha creado en otro plan de estudios, como por ejemplo, los espacios académicos transversales (Cátedras, de Segunda Lengua, entre otros).

De vuelta al listado principal, en el menú superior haga clic en *Solicitar agregar espacio existente*. (Imagen 55)

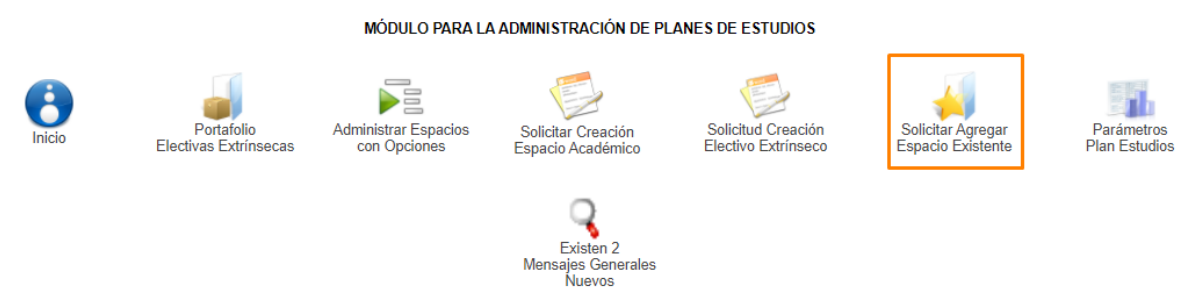

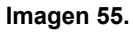

Será dirigido a la sección donde podrá seleccionar el espacio existente. (Imagen 56)

| UNIVERSIDAD DISTRICT | INSTRUCTIVO PARA LA GESTIÓN DE PLANES DE<br>ESTUDIO (VICERRECTORÍA ACADÉMICA) -<br>ACADÉMICA | Código:              | 0                              |  |
|----------------------|----------------------------------------------------------------------------------------------|----------------------|--------------------------------|--|
|                      | Macroproceso: de Gestión Académica                                                           | Versión: 02          | OFICINA ASESORA<br>DE SISTEMAS |  |
|                      | Proceso: Misional                                                                            | Fecha de Aprobación: |                                |  |

SOLICITAR AGREGAR UN ESPACIO ACADÉMICO EXISTENTE AL PLAN DE ESTUDIOS GESTION AMBIENTAL Y SERVICIOS PUBLICOS PLAN DE ESTUDIOS: 364

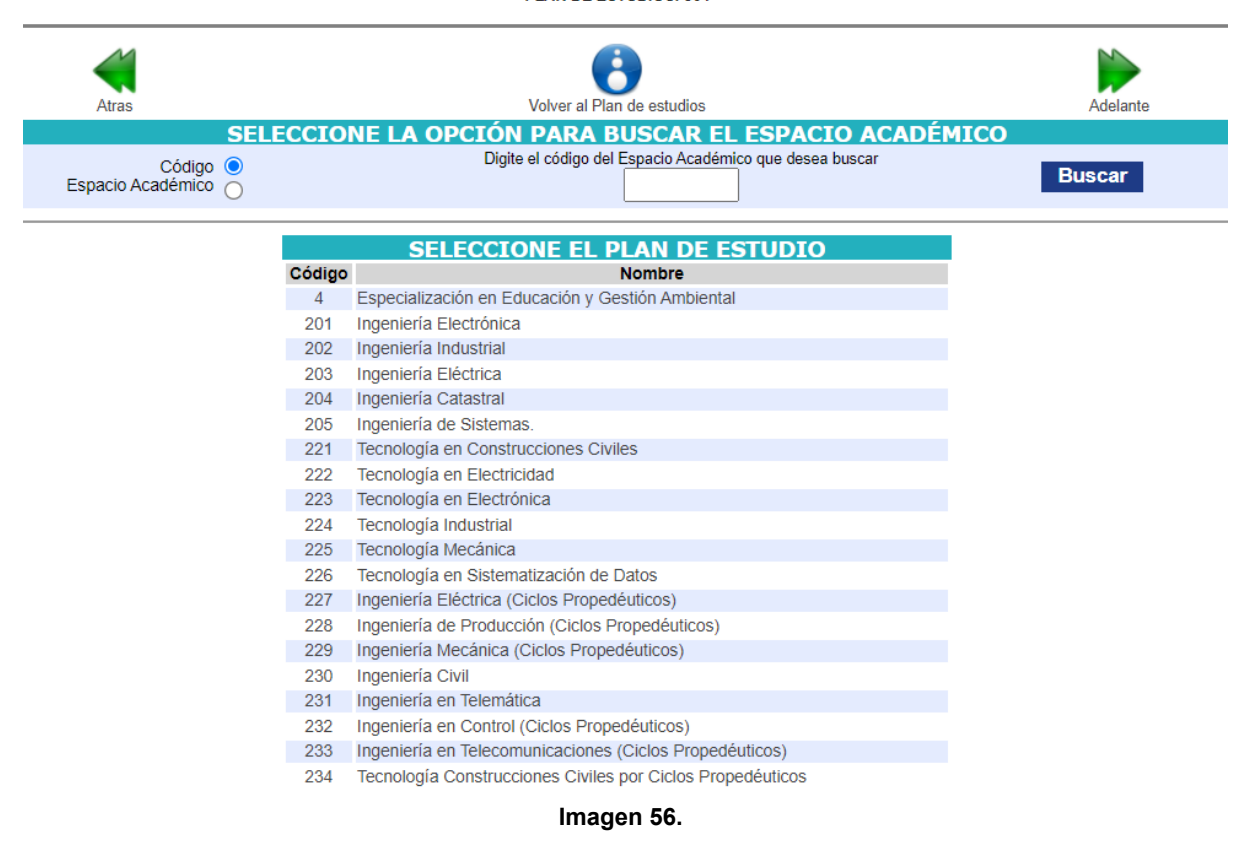

Para ello, puede hacerse buscando directamente por el código del espacio académico o seleccionando un plan de estudios. Podrá realizar la búsqueda en la parte superior ingresando el código o nombre del espacio académico. (Imagen 57)

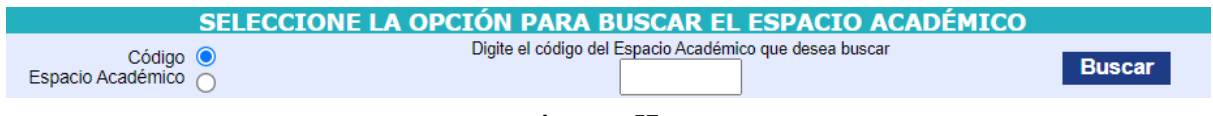

Imagen 57.

Ahora, si requiere seleccionar el espacio académico sin una búsqueda, haga clic sobre el nombre del plan de estudios pertinente. (Imagen 58)

| UNIVERSIDAD DESTRICT | INSTRUCTIVO PARA LA GESTIÓN DE PLANES DE<br>ESTUDIO (VICERRECTORÍA ACADÉMICA) -<br>ACADÉMICA | Código:              | 0                              |  |
|----------------------|----------------------------------------------------------------------------------------------|----------------------|--------------------------------|--|
|                      | Macroproceso: de Gestión Académica                                                           | Versión: 02          | OFICINA ASESORA<br>DE SISTEMAS |  |
|                      | Proceso: Misional                                                                            | Fecha de Aprobación: |                                |  |

| SELE                          | CCIO   | NE LA OPCIÓN PARA BUSCAR EL ESPACIO ACADÉMI                | ICO    |
|-------------------------------|--------|------------------------------------------------------------|--------|
| Código 🧿<br>Espacio Académico |        | Digite el código del Espacio Académico que desea buscar    | Buscar |
|                               |        | SELECCIONE EL PLAN DE ESTUDIO                              |        |
|                               | Código | Nombre                                                     |        |
|                               | 4      | Especialización en Educación y Gestión Ambiental           |        |
|                               | 201    | Ingeniería Electrónica                                     |        |
|                               | 202    | Ingeniería Industrial                                      |        |
|                               | 203    | Ingeniería Eléctrica                                       |        |
|                               | 204    | Ingeniería Catastral                                       |        |
|                               | 205    | Ingeniería de Sistemas.                                    |        |
|                               | 221    | Tecnología en Construcciones Civiles                       |        |
|                               | 222    | Tecnología en Electricidad                                 |        |
|                               | 223    | Tecnología en Electrónica                                  |        |
|                               | 224    | Tecnología Industrial                                      |        |
|                               | 225    | Tecnología Mecánica                                        |        |
|                               | 226    | Tecnología en Sistematización de Datos                     |        |
|                               | 227    | Ingeniería Eléctrica (Ciclos Propedéuticos)                |        |
|                               | 228    | Ingeniería de Producción (Ciclos Propedéuticos)            |        |
|                               | 229    | Ingeniería Mecánica (Ciclos Propedéuticos)                 |        |
|                               | 230    | Ingeniería Civil                                           |        |
|                               | 231    | Ingeniería en Telemática                                   |        |
|                               | 232    | Ingeniería en Control (Ciclos Propedéuticos)               |        |
|                               | 233    | Ingeniería en Telecomunicaciones (Ciclos Propedéuticos)    |        |
|                               | 234    | Tecnología Construcciones Civiles por Ciclos Propedéuticos |        |
|                               | 005    |                                                            |        |

Imagen 58.

Enseguida el sistema le mostrará los espacios académicos asociados al plan de estudios. (Imagen 59)

| PLAN DE ESTUDIO 4        |                                   |               |          |       |       |       |              |
|--------------------------|-----------------------------------|---------------|----------|-------|-------|-------|--------------|
|                          | PERÍODO DE FORMAC                 | CIÓN O        |          |       |       |       |              |
| Codígo Espacio Académico | Nombre Espacio Académico          | Clasificación | Créditos | H.T.D | H.T.C | H.T.A | Seleccionar  |
| 17000001                 | AMBIENTE Y CULTURA                | EE            | 2        | 2     | 2     | 2     | <b>V</b>     |
| 17000004                 | GESTIÓN AMBIENTAL Y PARTICIPACIÓN | EE            | 2        | 3     | 1     | 2     | $\checkmark$ |
|                          | PERÍODO DE FORMA                  | CIÓN          |          |       |       |       |              |
| Codígo Espacio Académico | Nombre Espacio Académico          | Clasificación | Créditos | H.T.D | H.T.C | H.T.A | Seleccionar  |
|                          |                                   |               |          |       |       |       | <b>V</b>     |
|                          | Imagen 59.                        |               |          |       |       |       |              |

Ahora, para seleccionar el espacio, ubiquelo y haga clic en Seleccionar. (Imagen 60)

| PERÍODO DE FORMACIÓN O   |                                   |               |          |       |       |       |             |
|--------------------------|-----------------------------------|---------------|----------|-------|-------|-------|-------------|
| Codígo Espacio Académico | Nombre Espacio Académico          | Clasificación | Créditos | H.T.D | H.T.C | H.T.A | Seleccionar |
| 17000001                 | AMBIENTE Y CULTURA                | EE            | 2        | 2     | 2     | 2     | <b>V</b>    |
| 17000004                 | GESTIÓN AMBIENTAL Y PARTICIPACIÓN | EE            | 2        | 3     | 1     | 2     | <b>V</b>    |

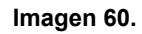

A continuación será dirigido a la información del espacio académico, donde podrá modificar el periodo de formación, la clasificación del espacio y la distribución del tiempo de dedicación. (Imagen 61)

|                          | INSTRUCTIVO PARA LA GESTIÓN DE PLANES DE<br>ESTUDIO (VICERRECTORÍA ACADÉMICA) -<br>ACADÉMICA | Código:              |                                |
|--------------------------|----------------------------------------------------------------------------------------------|----------------------|--------------------------------|
|                          | Macroproceso: de Gestión Académica                                                           | Versión: 02          | OFICINA ASESORA<br>DE SISTEMAS |
| PRANCESCO IOSÉ DE CALDAS | Proceso: Misional                                                                            | Fecha de Aprobación: |                                |

#### SOLICITAR AGREGAR UN ESPACIO ACADÉMICO EXISTENTE AL PLAN DE ESTUDIOS GESTION AMBIENTAL Y SERVICIOS PUBLICOS PLAN DE ESTUDIOS: 364

| Atras                  |                  | Volver al Plan de estudios            | Ade                      | elante |
|------------------------|------------------|---------------------------------------|--------------------------|--------|
| Т                      | ODOS LOS CAMPO   | S MARCADOS CON * SON (                | OBLIGATORIOS             |        |
| * Código del Espacio   | 17000001         |                                       |                          |        |
| * Nombre del Espacio   | AMBIENTE Y CULTU | JRA                                   |                          |        |
| * Número de Créditos   | : 2              |                                       |                          |        |
| * Período de Formación | :                |                                       |                          |        |
| * Clasificación        | ELECTIVO EXTRÍ   | NSECO 🗸                               |                          |        |
|                        |                  | Distribución                          |                          |        |
| * Horas Trabajo        | Directo          | * Horas Trabajo Cooperativo           | * Horas Trabajo Autónomo |        |
|                        |                  |                                       | 2                        |        |
|                        | * Número de se   | manas en que se cursa el espacio acad | émico: 16                |        |
| Guar                   | dar              |                                       | Restablecer              |        |
|                        |                  | Imagen 61.                            |                          |        |

**Nota:** Tenga en cuenta que para borrar toda la información ingresada, haga clic en Restablecer. (Imagen 62)

|                               | GESTION AMBIENTAL Y SERVICIOS PUBLICOS<br>PLAN DE ESTUDIOS: 364 |                          |          |
|-------------------------------|-----------------------------------------------------------------|--------------------------|----------|
| Atras                         | Volver al Plan de estudios                                      | ł                        | Adelante |
| TODOS LO                      | OS CAMPOS MARCADOS CON * SON OBL                                | IGATORIOS                |          |
| * Código del Espacio: 1700000 | 1                                                               |                          |          |
| * Nombre del Espacio: AMBIEN  | TE Y CULTURA                                                    |                          |          |
| * Número de Créditos: 2       |                                                                 |                          |          |
| * Período de Formación:       |                                                                 |                          |          |
| * Clasificación: ELECT        | TIVO EXTRÍNSECO 🗸                                               |                          |          |
|                               | Distribución                                                    |                          |          |
| * Horas Trabajo Directo       | * Horas Trabajo Cooperativo                                     | * Horas Trabajo Autónomo |          |
|                               |                                                                 | 2                        |          |
| *                             | Número de semanas en que se cursa el espacio académico          | x 16                     |          |
| Guardar                       |                                                                 | Restablecer              |          |
|                               | lmagen 62.                                                      |                          |          |

SOLICITAR AGREGAR UN ESPACIO ACADÉMICO EXISTENTE AL PLAN DE ESTUDIOS

Cuando haya ingresado la información, haga clic en *Guardar*. Si la información cumple los parámetros, el aplicativo lo llevará al resumen de las características del plan de estudios. (Imagen 63)

| DATIVESINA DESTRICT | INSTRUCTIVO PARA LA GESTIÓN DE PLANES DE<br>ESTUDIO (VICERRECTORÍA ACADÉMICA) -<br>ACADÉMICA | Código:              | 0                              |
|---------------------|----------------------------------------------------------------------------------------------|----------------------|--------------------------------|
|                     | Macroproceso: de Gestión Académica                                                           | Versión: 02          | OFICINA ASESORA<br>DE SISTEMAS |
|                     | Proceso: Misional                                                                            | Fecha de Aprobación: |                                |

#### SOLICITAR AGREGAR UN ESPACIO ACADÉMICO EXISTENTE AL PLAN DE ESTUDIOS GESTION AMBIENTAL Y SERVICIOS PUBLICOS PLAN DE ESTUDIOS: 364

| 4                                                          | (                                                     |           |  |  |
|------------------------------------------------------------|-------------------------------------------------------|-----------|--|--|
| Atras                                                      | Volver al Plan de estudios                            | Adelante  |  |  |
| EL ESPACIO ACADÉMICO AME                                   | BIENTE Y CULTURA TENDRÁ LAS SIGUIENTES CARACT         | ERÍSTICAS |  |  |
| Plan de Estudios:                                          | 364                                                   |           |  |  |
| Codígo del Espacio Académico:                              | 17000001                                              |           |  |  |
| Nombre del Espacio Académico:                              | AMBIENTE Y CULTURA                                    |           |  |  |
| Tipo de clasificación:                                     | Electivo Extrínseco                                   |           |  |  |
| Número de Créditos:                                        | 2                                                     |           |  |  |
| Período de Formación:                                      | 3                                                     |           |  |  |
| Horas de Trabajo Directo:                                  | 2                                                     |           |  |  |
| Horas de Trabajo Cooperativo:                              | 2                                                     |           |  |  |
| Horas de Trabajo Autonomo:                                 | 2                                                     |           |  |  |
| Número de semanas en que se cursa el<br>espacio acádemico: | 16                                                    |           |  |  |
| ¿Dese                                                      | ea Guardar La Información Anteriormente Diligenciada? |           |  |  |
| Si                                                         | Modificar No                                          |           |  |  |
| Imagen 63.                                                 |                                                       |           |  |  |

Cuando haya revisado la información, si va a cambiar algo, haga clic en *Modificar,* si no va a guardar los cambios haga clic en *No* y, como en este caso, va a guardar, haga clic en *Sí*. Enseguida se notificará la creación del espacio. (Imagen 64)

| s | pruebasfuncionarios.portaloas.udistrital.edu.co dice                           |         | e  |
|---|--------------------------------------------------------------------------------|---------|----|
|   | El Espacio Académico AMBIENTE Y CULTURA se ha creado p<br>posterior aprobación | ara su  | ni |
|   |                                                                                | Aceptar | Ī  |

Imagen 64.

# 5.1.13. Parámetros plan de estudio

Ahora, para realizar la parametrización de los planes de estudio, de vuelta al módulo de administración de planes de estudios, haga clic en *Parámetros de plan de estudios*. (Imagen 65)

|                         | INSTRUCTIVO PAR<br>ESTUDIO (VICE    | A LA GESTIÓN DE<br>RRECTORÍA ACADI<br>ACADÉMICA | PLANES DE<br>ÉMICA) -                      | Código:                                   |                                  | 0                               |
|-------------------------|-------------------------------------|-------------------------------------------------|--------------------------------------------|-------------------------------------------|----------------------------------|---------------------------------|
| UNIVERSIDAD DISTRICAL   | Macroproceso: de Gestión Académica  |                                                 | Versión: 02 OFICINA ASESORA<br>DE SISTEMAS |                                           | OFICINA ASESORA<br>DE SISTEMAS   |                                 |
| PRANCERO IOSE DE CALDAS | Proceso: Misional                   |                                                 | Fecha de Aprobación:                       |                                           |                                  |                                 |
|                         |                                     | MÓDULO PARA LA                                  | A ADMINISTRACIÓN DE                        | E PLANES DE ESTUDIOS                      |                                  |                                 |
| Inicio                  | Portafolio<br>Electivas Extrínsecas | Administrar Espacios<br>con Opciones            | Solicitar Creación<br>Espacio Académico    | Solicitud Creación<br>Electivo Extrínseco | Solicitar Agre<br>Espacio Existe | gar Parámetros<br>Plan Estudios |

Existen 2 Mensajes Generales Nuevos

Imagen 65.

A continuación aparecerá la sección para la parametrización de planes de estudios. (Imagen 66)

#### SISTEMA DE GESTIÓN ACADÉMICA MODULO PARA LA ADMINISTRACIÓN DE PLANES DE ESTUDIO

Plan de Estudio: 364
Proyecto Curricular: 81 - GESTION AMBIENTAL Y SERVICIOS PUBLICOS
Digite el número total de créditos del plan de estudio:
Digite el número total de créditos del plan de estudio:
DESERVACIÓN
El artículo 12 del acuerdo 009 de 2006 establece:
El total de créditos para pregrados de nivel profesional tecnológico debe estar entre noventa y seis (96) y ciento ocho (108) créditos académicos.
El total de créditos para pregrados de nivel profesional tecnológico debe estar entre noventa y seis (96) y ciento ocho (108) créditos académicos.
El total de créditos para pregrados de nivel profesional tecnológico debe estar entre noventa y seis (96) y ciento ocho (108) créditos académicos.
El total de créditos académicos, entre el 80% y 85% corresponden a espacios académicos Obligatorios
Del total de créditos académicos, entre el 15% y 20% corresponden a espacios académicos bilgatorios
Del total de créditos académicos obligatorios, el 90% se destina a espacios académicos bilgatoris os entrinsecos y el 30% a espacios académicos extrinsecos
El artículo 7 de la resolución 048 de 2011 establece para los planes de la Facultad Tecnológica:
Del total de créditos académicos electivos, entre el 70% y 90% se destinan a espacios académicos básicos y, entre el 10% y 30% a espacios académicos extrinsecos.
Del total de créditos académicos electivos, entre el 70% y 90% se destinan a espacios académicos básicos y, entre el 10% y 30% a espacios académicos extrinsecos.
Del total de créditos académicos electivos, entre el 70% y 90% se destinan a espacios académicos intrínsecos y, entre el 10% y 30% a espacios académicos extrinsecos.
Del total de créditos académicos del componente propedéutico corresponden a un rango entre 8 y 12 y se cuentan como obligatorios básicos en los planes de estudios de los programas del ciclo de ingeniería.

### Imagen 66.

Allí encontrará el plan de estudios y proyecto curricular, enseguida está el campo para ingresar el total de créditos del plan de estudios. Allí encontrará algunas observaciones relacionadas con los créditos académicos de los proyectos curriculares. Cuando haya digitado el número de créditos pertinentes, haga clic en el ícono señalado. (Imagen 67)

| SISTEMA DE GESTIÓN ACADÉMICA<br>MODULO PARA LA ADMINISTRACIÓN DE PLANES DE ESTUDIO       |
|------------------------------------------------------------------------------------------|
| Plan de Estudio: 364<br>Proyecto Curricular: 81 - GESTION AMBIENTAL Y SERVICIOS PUBLICOS |
| Digite el número total de créditos del plan de estudio:                                  |
| Imagen 67.                                                                               |

A continuación el sistema indicará si el número ingresado es válido. En caso de que no lo sea, el aplicativo le indicará que el valor ingresado no está permitido. (Imagen 68)

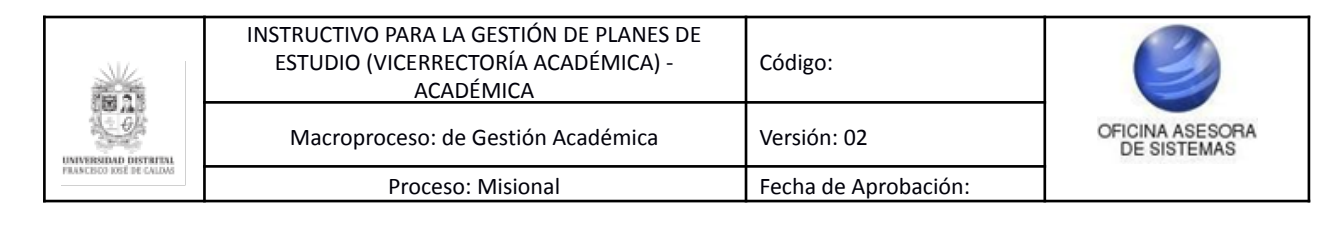

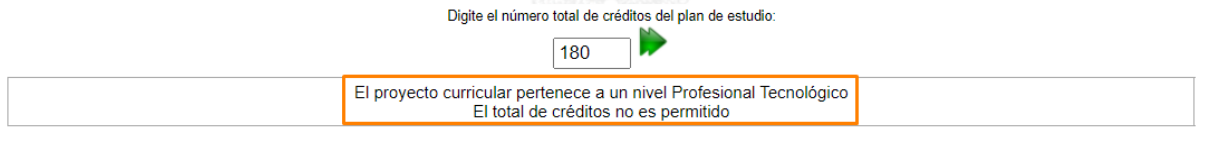

Imagen 68.

Ahora, si el número coincide con el total de créditos permitidos (Imagen 69), se habilitarán unos campos en la parte inferior donde se podrá ingresar el total de créditos para:

- Obligatorios básicos
- Obligatorios complementarios
- Electivas intrínsecas
- Electivas extrínsecas
- Componente propedéutico

|                      | Digite el r                                   | número total de créditos del plan de<br>96                      | e estudio:                             |                         |
|----------------------|-----------------------------------------------|-----------------------------------------------------------------|----------------------------------------|-------------------------|
|                      | El proyecto curricula<br>El total de créditos | ar pertenece a un nivel Profes<br>digitado es permitido para el | sional Tecnológico<br>plan de estudios |                         |
| Obligatorios Básicos | Obligatorios Complementarios                  | Electivas Intrinsecas                                           | Electivas Extrinsecas                  | Componente Propedéutico |

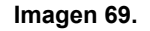

Cuando ingrese los valores, tenga en cuenta las observaciones. Si al ingresar los datos no coinciden con las observaciones, el sistema le indicará que los valores no cumplen con lo establecido en el acuerdo. (Imagen 70)

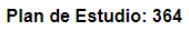

Proyecto Curricular: 81 - GESTION AMBIENTAL Y SERVICIOS PUBLICOS

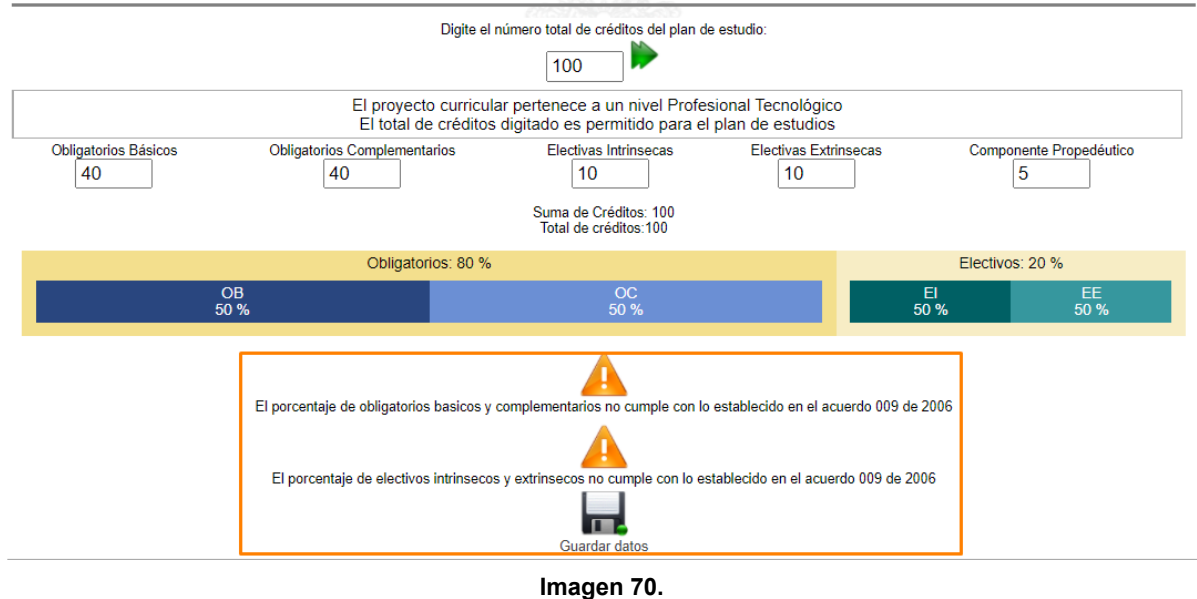

| DATIVESINA DESTRICT | INSTRUCTIVO PARA LA GESTIÓN DE PLANES DE<br>ESTUDIO (VICERRECTORÍA ACADÉMICA) -<br>ACADÉMICA | Código:              | 0                              |
|---------------------|----------------------------------------------------------------------------------------------|----------------------|--------------------------------|
|                     | Macroproceso: de Gestión Académica                                                           | Versión: 02          | OFICINA ASESORA<br>DE SISTEMAS |
|                     | Proceso: Misional                                                                            | Fecha de Aprobación: |                                |

Cuando los valores ingresados coinciden con los parámetros definidos en los acuerdos correspondientes, el aplicativo le mostrará el botón para guardar los datos. (Imagen 71)

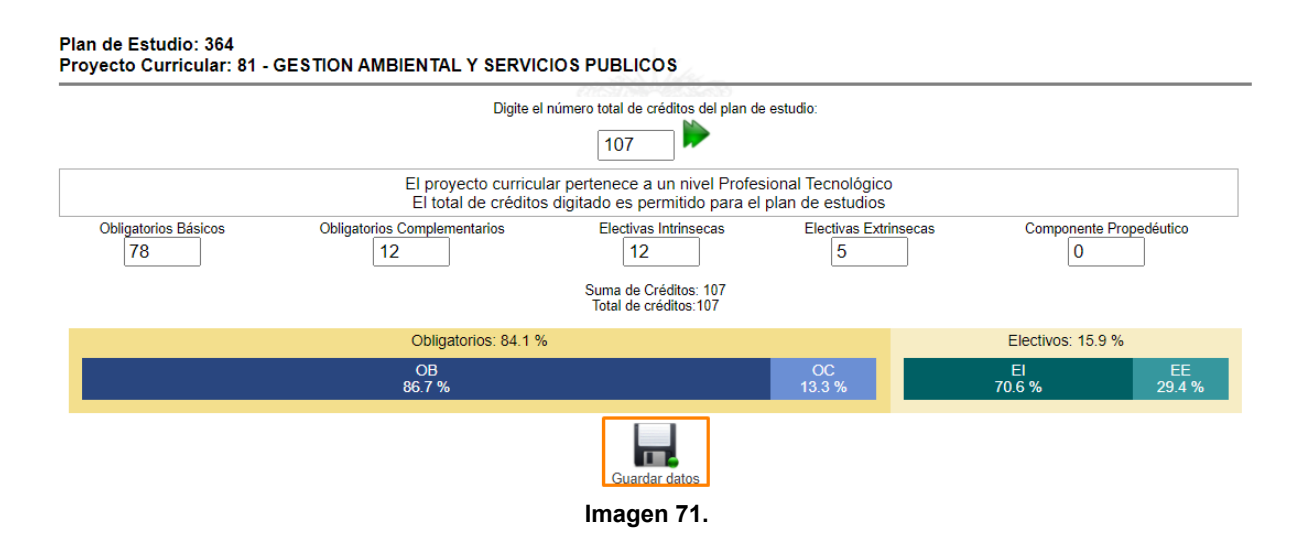

Enseguida se presenta el resumen de los datos parametrizados. (Imagen 72)

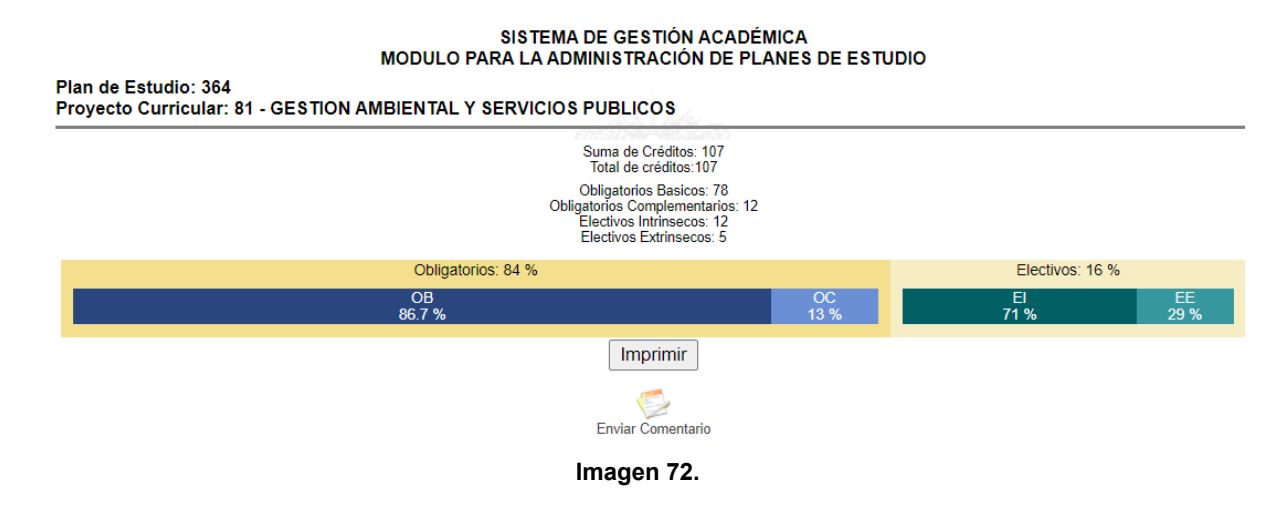

Para imprimir la parametrización del proyecto curricular, haga clic en Imprimir. (Imagen 73)

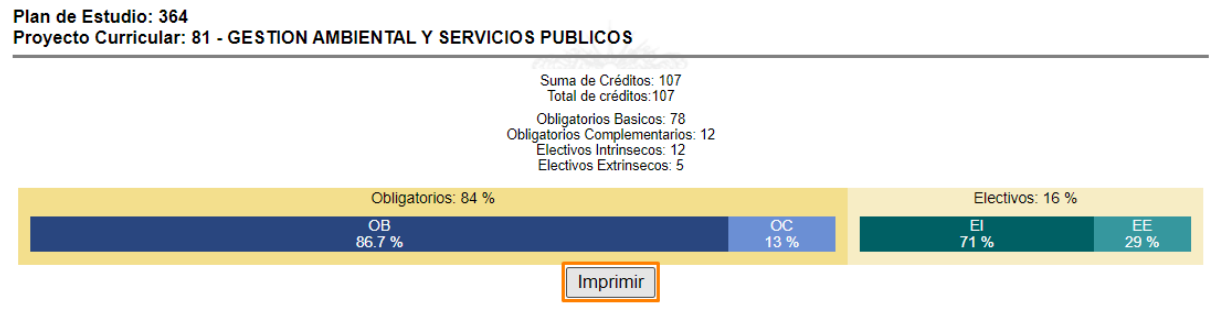

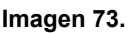

|                         | INSTRUCTIVO PARA LA GESTIÓN DE PLANES DE<br>ESTUDIO (VICERRECTORÍA ACADÉMICA) -<br>ACADÉMICA | Código:              | 0                              |
|-------------------------|----------------------------------------------------------------------------------------------|----------------------|--------------------------------|
| UNIVERSIDAD DISTRITAL   | Macroproceso: de Gestión Académica                                                           | Versión: 02          | OFICINA ASESORA<br>DE SISTEMAS |
| PRANCERO IOSE DE CALDAS | Proceso: Misional                                                                            | Fecha de Aprobación: |                                |

Enseguida se abrirá una ventana donde podrá seleccionar las opciones (si guardar como PDF o imprimir el documento). (Imagen 74)

| 9/6/2021    | Bistema de Gestión Académica - Universidad Disbital 0.0.3<br>SISTEMA DE GESTIÓN ACADÉMICA<br>MODULO PRALA ADMINISTRACIÓN DE PLANES DE ESTUDIO                                                                                                    |     | Imprimir    |                  | 1 página |
|-------------|----------------------------------------------------------------------------------------------------|-----|-------------|------------------|----------|
|             | Plan de Estudio: 384<br>Proyecto Curricular: 81 - GESTION AMBIENTAL Y SERVICIOS PUBLICOS<br>Suna as Cridates: 107                                                                                                    |     | Destino     | Guardar como PDF | •        |
|             | Objective Bankers 73<br>Destroya Bankers 12<br>Bankers Bankers 13<br>Destroya Bankers 14<br>Objective Bankers 14<br>Objective Bankers 16<br>Objective Bankers 16<br>Objective Ban |     | Páginas     | Todo             | -        |
|             | Imprimir<br>Envir Comentato                                                                                                    |     | Diseño      | Vertical         | •        |
|             |                                                                                                    |     | Más ajustes |                  | ~        |
|             |                                                                                                    |     |             |                  |          |
|             |                                                                                                    |     |             |                  |          |
|             |                                                                                                    |     |             |                  |          |
|             |                                                                                                    |     |             |                  |          |
|             |                                                                                                    |     |             |                  |          |
| https://pru | xebasfuncionarios, portaioas, udistrital edu. colurano/index.php?data=v17F02/bM4Dix4qSix31YBai5_b/C03HHTV3cbsU1b7Y                                                                                                    | 1/1 |             | Guardar          | ancelar  |

Imagen 74.

### 5.1.14. Mensajes generales

De vuelta al módulo de administración de los planes de estudio, vaya al menú superior y haga clic en *Mensajes generales*. (Imagen 75)

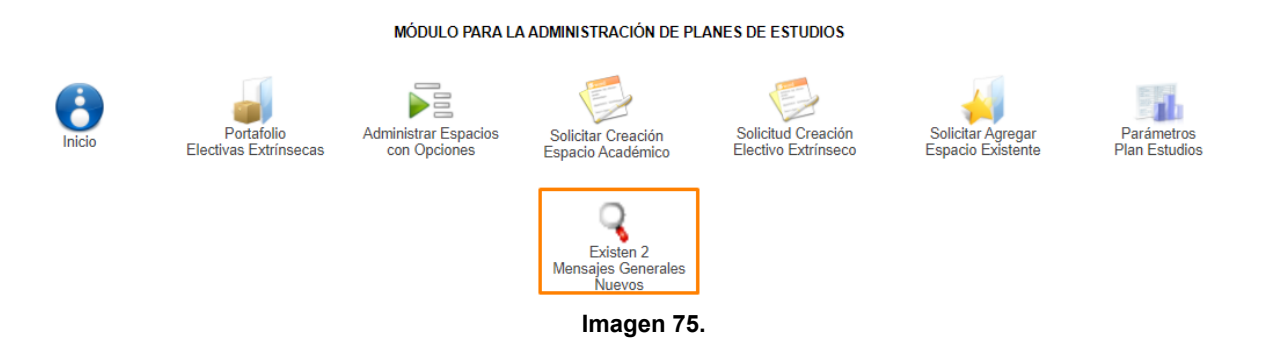

Enseguida será dirigido a la sección donde podrá ver los comentarios relacionados con el plan de estudios. (Imagen 76)

|                         |                                                                                                    |                                                                   |                         | -                              |  |  |
|-------------------------|----------------------------------------------------------------------------------------------------|-------------------------------------------------------------------|-------------------------|--------------------------------|--|--|
|                         | INSTRUCTIVO PA<br>ESTUDIO (VICE                                                                                                    | RA LA GESTIÓN DE PLANES DE<br>RRECTORÍA ACADÉMICA) -<br>ACADÉMICA | Código:                 | 0                              |  |  |
|                         | Macroproces                                                                                                    | so: de Gestión Académica                                          | Versión: 02             | OFICINA ASESORA<br>DE SISTEMAS |  |  |
| PRANCERO IOSÉ DE CALDAS | Pro                                                                                                    | oceso: Misional                                                   | Fecha de Aprobación:    |                                |  |  |
|                         |                                                                                                    | SISTEMA DE GESTIÓ                                                 | NACADÉMICA              |                                |  |  |
|                         |                                                                                                    |                                                                   |                         |                                |  |  |
| _                       |                                                                                                    | MODULO PARA LA ADMINISTRACIÓ                                      | ON DE PLANES DE ESTUDIO |                                |  |  |
|                         | Atras                                                                                                    |                                                                   |                         |                                |  |  |
|                         | Información del Plan de Estudios<br>Plan de Estudios: 364<br>Tecnología en Gestión Ambiental y Servicios Públicos<br>Proyeto Curricular: 81 |                                                                   |                         |                                |  |  |
| _                       |                                                                                                    | Agregar nuevo c                                                   | omentario               |                                |  |  |
|                         |                                                                                                    |                                                                   |                         |                                |  |  |
| _                       | Enviar Borrar                                                                                                    |                                                                   |                         |                                |  |  |
|                         |                                                                                                    | Comentarios realizado                                             | s anteriormente         |                                |  |  |
|                         |                                                                                                    | Fecha: 2021/Jun/04                                                | 01:15:18 AM             |                                |  |  |
| U                       | suario:                                                                                                    | ASESOR DE VICERRECTO:                                             |                         |                                |  |  |
| C                       | omentario No Leido:                                                                                                    | Ver                                                               |                         |                                |  |  |
| _                       | Fecha: 2021/Jun/04 01:12:26 AM                                                                                                    |                                                                   |                         |                                |  |  |
| U                       | suario:                                                                                                    | ASESOR DE VICERRECTO                                              | and the second second   |                                |  |  |
| C                       | omentario No Leido:                                                                                                    | Ver                                                               |                         |                                |  |  |

Imagen 76.

Enseguida será dirigido a la sección donde podrá ver y realizar los comentarios. Para realizar un comentario, ubique el cajón señalado e ingrese el texto pertinente. (Imagen 77)

| Información                               | ı del Plan de Estudios                                                     |
|-------------------------------------------|----------------------------------------------------------------------------|
| Plan o<br>Tecnología en Gestiór<br>Proyec | de Estudios: 364<br>n Ambiental y Servicios Públicos<br>to Currricular: 81 |
| Agregar                                   | nuevo comentario                                                           |
|                                           |                                                                            |
|                                           | <i>h</i>                                                                   |
| Enviar                                    | Borrar                                                                     |

Imagen 77.

Cuando haya ingresado la información, haga clic en *Enviar.* El sistema confirmará la acción. (Imagen 78)

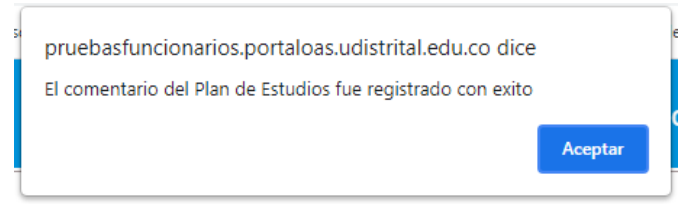

Imagen 78.

|                            | INSTRUCTIVO PARA LA GESTIÓN DE PLANES DE<br>ESTUDIO (VICERRECTORÍA ACADÉMICA) -<br>ACADÉMICA | Código:              |                                |
|----------------------------|----------------------------------------------------------------------------------------------|----------------------|--------------------------------|
|                            | Macroproceso: de Gestión Académica                                                           | Versión: 02          | OFICINA ASESORA<br>DE SISTEMAS |
| PIULINCEICO IOSÉ DE CALDAS | Proceso: Misional                                                                            | Fecha de Aprobación: |                                |

### En la parte inferior encontrará el comentario anteriormente realizado. (Imagen 79)

#### Comentarios realizados anteriormente

Fecha: 2021/Jun/09 09:53:46 AM

| Usuario:    | ASESOR DE VICERRECTO: |
|-------------|-----------------------|
| Comentario: | lorem ipsum           |
|             |                       |

### Imagen 79.

Ahora, para ver un comentario específico, ubique el ítem y haga clic en el ícono señalado. (Imagen 80)

#### Comentarios realizados anteriormente

Fecha: 2021/Jun/09 09:53:46 AM

| Usuario:                       | ASESOR DE VICERRECTO: |  |  |  |  |
|--------------------------------|-----------------------|--|--|--|--|
| Comentario:                    | lorem ipsum           |  |  |  |  |
| Fecha: 2021/Jun/04 01:15:18 AM |                       |  |  |  |  |

| Usuario:                       | ASESOR DE VICERRE | ASESOR DE VICERRECTO: |  |  |  |  |  |  |
|--------------------------------|-------------------|-----------------------|--|--|--|--|--|--|
| Comentario<br>Leido:           |                   |                       |  |  |  |  |  |  |
| Fecha: 2021/Jun/04 01:12:26 AM |                   |                       |  |  |  |  |  |  |
| Usuario:                       |                   | ASESOR DE VICERRECTO: |  |  |  |  |  |  |
| Comentario No Leido:           |                   | Ver                   |  |  |  |  |  |  |

### Imagen 80.

# Enseguida se podrá visualizar el comentario realizado. (Imagen 81)

|                      | Fecha: 2021/Jun/04 01:15:18 AM                                   |  |  |  |  |  |  |  |
|----------------------|------------------------------------------------------------------|--|--|--|--|--|--|--|
| Usuario:             | ASESOR DE VICERRECTO:                                            |  |  |  |  |  |  |  |
| Comentario<br>Leido: | Solicitud de aprobación del Espacio Académico 25405-Espacio II.2 |  |  |  |  |  |  |  |
|                      | Fecha: 2021/Jun/04 01:12:26 AM                                   |  |  |  |  |  |  |  |
| Usuario:             | ASESOR DE VICERRECTO:                                            |  |  |  |  |  |  |  |
| Comentario<br>Leido: | Solicitud de aprobación del Espacio Académico 25404-Espacio II   |  |  |  |  |  |  |  |

Imagen 81.

|                           | INSTRUCTIVO PARA LA GESTIÓN DE PLANES DE<br>ESTUDIO (VICERRECTORÍA ACADÉMICA) -<br>ACADÉMICA | Código:              | 0                              |
|---------------------------|----------------------------------------------------------------------------------------------|----------------------|--------------------------------|
| UNIVERSIDAD DISTRICAL     | Macroproceso: de Gestión Académica                                                           | Versión: 02          | OFICINA ASESORA<br>DE SISTEMAS |
| PRANCESCO IOSÉ DE CALLOAS | Proceso: Misional                                                                            | Fecha de Aprobación: |                                |

# 5.1.15. Acciones espacios académicos

Por último, en el módulo para la administración de los planes de estudio, podrá realizar la aprobación, no aprobación, modificación, eliminación o visualizar los comentarios sobre un plan específico. (Imagen 82)

| GESTION AMBIENTAL Y SERVICIOS PUBLICOS                                                         |         |
|------------------------------------------------------------------------------------------------|---------|
| PLAN DE ESTUDIOS EN CRÉDITOS NÚMERO 364 - Tecnología en Gestión Ambiental y Servicios Públicos |         |
| EXISTEN PARÁMETROS DEL PLAN DE ESTUDIOS OUE ESTÁN SIN APROBAR                                  |         |
|                                                                                                | Aprobar |

### PERÍODO DE FORMACIÓN 1

| Cod. | Nombre                                                          | Número<br>Créditos | HTD  | HTC   | HTA     | Clasificación                 | Apr      | obar | Modificar | Borrar | Comentarios |
|------|-----------------------------------------------------------------|--------------------|------|-------|---------|-------------------------------|----------|------|-----------|--------|-------------|
| 1    | Cálculo Diferencial                                             | 4                  | 4    | 2     | 6       | Obligatorio Básico            | <b>~</b> | ×    | X         | Borrar | ੍           |
| 3    | Física I: Mecánica Newtoniana                                   | 3                  | 4    | 2     | 3       | Obligatorio Básico            | <b>V</b> | ×    | X         | Borrar | ੍ਰ          |
| 4    | Cátedra Francisco José de Caldas                                | 1                  | 2    | 0     | 1       | Obligatorio<br>Complementario | <b>~</b> | ×    | X         | Borrar | ੍           |
| 2112 | Fundamentos de Química                                          | 3                  | 2    | 2     | 5       | Obligatorio Básico            | <b>V</b> | ×    | X         | Borrar | ੍           |
| 2311 | Biología                                                        | 3                  | 3    | 1     | 5       | Obligatorio Básico            | <b>V</b> | ×    | X         | Borrar | ੍           |
| 2312 | Ecología                                                        | 3                  | 3    | 1     | 5       | Obligatorio Básico            | <b>V</b> | ×    | X         | Borrar | ੍           |
| 2314 | Introducción a la Gestión Ambiental y los<br>Servicios Públicos | 1                  | 2    | 0     | 1       | Obligatorio Básico            | <b>V</b> | ×    | X         | Borrar | ੍ਰ          |
|      | TOTAL CRÉDITOS: 1                                               | TOTAL              | RÉDI | TOS A | PROBADO | DS: 0                         |          |      |           |        |             |

### Imagen 82.

# 5.1.15.1. Aprobar

En primer lugar, para realizar la aprobación de un espacio académico, vaya al ítem en cuestión y haga clic en el ícono señalado. (Imagen 83)

| Cod. | Nombre                                                          | Número<br>Créditos | HTD | нтс   | HTA    | Clasificación                 | Apro     | obar  | Modificar | Borrar | Comentarios |
|------|-----------------------------------------------------------------|--------------------|-----|-------|--------|-------------------------------|----------|-------|-----------|--------|-------------|
| 1    | Cálculo Diferencial                                             | 4                  | 4   | 2     | 6      | Obligatorio Básico            | <b>V</b> | ×     | X         | Borrar | ੍           |
| 3    | Física I: Mecánica Newtoniana                                   | 3                  | 4   | 2     | 3      | Obligatorio Básico            | <b>V</b> | ×     | X         | Borrar | ੍ਰ          |
| 4    | Cátedra Francisco José de Caldas                                | 1                  | 2   | 0     | 1      | Obligatorio<br>Complementario | <b>V</b> | ×     | X         | Borrar | ੍ਰ          |
| 2112 | Fundamentos de Química                                          | 3                  | 2   | 2     | 5      | Obligatorio Básico            | <b>V</b> | ×     | X         | Borrar | 2           |
| 2311 | Biología                                                        | 3                  | 3   | 1     | 5      | Obligatorio Básico            | <b>V</b> | ×     | X         | Borrar | ੍           |
| 2312 | Ecología                                                        | 3                  | 3   | 1     | 5      | Obligatorio Básico            | <b>V</b> | ×     | X         | Borrar | ੍ਰ          |
| 2314 | Introducción a la Gestión Ambiental y los<br>Servicios Públicos | 1                  | 2   | 0     | 1      | Obligatorio Básico            | V        | ×     | X         | Borrar | ੍           |
|      | TOTAL CRÉDITOS: 1                                               |                    |     | TOTAL | CRÉDIT | TOS A                         | PROBADO  | DS: 0 |           |        |             |

### PERÍODO DE FORMACIÓN 1

|                           | INSTRUCTIVO PARA LA GESTIÓN DE PLANES DE<br>ESTUDIO (VICERRECTORÍA ACADÉMICA) -<br>ACADÉMICA | Código:              |                                |
|---------------------------|----------------------------------------------------------------------------------------------|----------------------|--------------------------------|
|                           | Macroproceso: de Gestión Académica                                                           | Versión: 02          | OFICINA ASESORA<br>DE SISTEMAS |
| PRANCESCO IOSÉ DE CALLOAS | Proceso: Misional                                                                            | Fecha de Aprobación: |                                |

Al hacer clic, el sistema le notificará que el espacio fue creado correctamente. (Imagen 84) EL ESPACIO ACADÉMICO CON CÓDIGO 1 HA SIDO APROBADO Y CARGADO CORRECTAMENTE

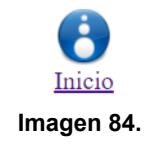

De vuelta al listado de los periodos de formación, verá el estado como aprobado. (Imagen 85)

### PERÍODO DE FORMACIÓN 1

| Cod. | Nombre              | Número<br>Créditos | HTD | нтс | HTA | Clasificación      | Aprobar  | Modificar | Borrar                | Comentarios |
|------|---------------------|--------------------|-----|-----|-----|--------------------|----------|-----------|-----------------------|-------------|
| 1    | Cálculo Diferencial | 4                  | 4   | 2   | 6   | Obligatorio Básico | Aprobado | X         | <b>x</b><br>Inactivar | ੍ਰ          |

Imagen 85.

### 5.1.15.2. No aprobar

Si no va a aprobar el espacio académico, vaya al ítem específico, y haga clic en el ícono señalado. (Imagen 86)

| Nombre                                    | Número<br>Créditos                                                                                                    | HTD                                                                                                    | HTC                                                                                                    | HTA                                                                                                    | Clasificación                                                                                                    | Apro                                                                                                    | obar                                                                                                    | Modificar                                                                                                    | Borrar                                                                                                    | Comentario                                                                                                    |
|-------------------------------------------|----------------------------------------------------------------------------------------------------|----------------------------------------------------------------------------------------------------|----------------------------------------------------------------------------------------------------|----------------------------------------------------------------------------------------------------|----------------------------------------------------------------------------------------------------|----------------------------------------------------------------------------------------------------|----------------------------------------------------------------------------------------------------|----------------------------------------------------------------------------------------------------|----------------------------------------------------------------------------------------------------|----------------------------------------------------------------------------------------------------|
| Cálculo Diferencial                       | 4                                                                                                    | 4                                                                                                    | 2                                                                                                    | 6                                                                                                    | Obligatorio Básico                                                                                                    | Apro                                                                                                    | bado                                                                                                    | X                                                                                                    | Inactivar                                                                                                    | ੍                                                                                                    |
| Física I: Mecánica Newtoniana             | 3                                                                                                    | 4                                                                                                    | 2                                                                                                    | 3                                                                                                    | Obligatorio Básico                                                                                                    | ~                                                                                                    | ×                                                                                                    | X                                                                                                    | Borrar                                                                                                    | ੍ਰ                                                                                                    |
| Cátedra Francisco José de Caldas          | 1                                                                                                    | 2                                                                                                    | 0                                                                                                    | 1                                                                                                    | Obligatorio<br>Complementario                                                                                                    | ~                                                                                                    | ×                                                                                                    | X                                                                                                    | Borrar                                                                                                    | ੍ਰ                                                                                                    |
| Fundamentos de Química                    | 3                                                                                                    | 2                                                                                                    | 2                                                                                                    | 5                                                                                                    | Obligatorio Básico                                                                                                    | ~                                                                                                    | ×                                                                                                    | X                                                                                                    | Borrar                                                                                                    | ੍ਰ                                                                                                    |
| Biología                                  | 3                                                                                                    | 3                                                                                                    | 1                                                                                                    | 5                                                                                                    | Obligatorio Básico                                                                                                    | ~                                                                                                    | ×                                                                                                    | X                                                                                                    | Borrar                                                                                                    | ੍                                                                                                    |
| Ecología                                  | 3                                                                                                    | 3                                                                                                    | 1                                                                                                    | 5                                                                                                    | Obligatorio Básico                                                                                                    | ~                                                                                                    | ×                                                                                                    | X                                                                                                    | Borrar                                                                                                    | ੍ਰ                                                                                                    |
| Introducción a la Gestión Ambiental y los | 1                                                                                                    | 2                                                                                                    | 0                                                                                                    | 1                                                                                                    | Obligatorio Básico                                                                                                    | <b>v</b>                                                                                                    | ×                                                                                                    | X                                                                                                    | ×                                                                                                    | Q                                                                                                    |
|                                           | Nombre         Cálculo Diferencial         Física I: Mecánica Newtoniana         Cátedra Francisco José de Caldas         Fundamentos de Química         Biología         Ecología         Introducción a la Gestión Ambiental y los | Nombre     Numero       Cálculo Diferencial     4       Física I: Mecánica Newtoniana     3       Cátedra Francisco José de Caldas     1       Fundamentos de Química     3       Biología     3       Ecología     3       Introducción a la Gestión Ambiental y los     4 | NombreNumero<br>CréditosHTDCálculo Diferencial44Física I: Mecánica Newtoniana34Cátedra Francisco José de Caldas12Fundamentos de Química32Biología33Ecología33Introducción a la Gestión Ambiental y los42 | NombreNumeroHTDHTCCálculo Diferencial442Física I: Mecánica Newtoniana342Cátedra Francisco José de Caldas120Fundamentos de Química322Biología331Ecología331Introducción a la Gestión Ambiental y los42 | NombreNumero<br>CréditosHTDHTCHTACálculo Diferencial4426Física I: Mecánica Newtoniana3423Cátedra Francisco José de Caldas1201Fundamentos de Química3225Biología3315Ecología3315Introducción a la Gestión Ambiental y los4204 | NombreNumbro<br>CréditosHTDHTCHTAClasificaciónCálculo Diferencial4426Obligatorio BásicoFísica I: Mecánica Newtoniana3423Obligatorio BásicoCátedra Francisco José de Caldas1201Obligatorio ComplementarioFundamentos de Química3225Obligatorio BásicoBiología3315Obligatorio BásicoEcología3315Obligatorio BásicoIntroducción a la Gestión Ambiental y los4204Obligatorio Básico | NombreNumero<br>CréditosHTDHTCHTAClasificaciónAproCálculo Diferencial4426Obligatorio BásicoAproFísica I: Mecánica Newtoniana3423Obligatorio BásicoImage: Seconda Seconda Second | NombreNumbro<br>CréditosHTDHTCHTAClasificaciónAprobarCálculo Diferencial4426Obligatorio BásicoAprobadoFísica I: Mecánica Newtoniana3423Obligatorio BásicoImage: Seconda Seconda | NombreNumero<br>CréditosHTDHTCHTAClasificaciónAprobarModificarCálculo Diferencial4426Obligatorio BásicoAprobadoImage: Second Second Sec | NombreNumbre<br>CréditosHTDHTCHTAClasificaciónAprobarModificarBorrarCálculo Diferencial4426Obligatorio BásicoAprobatoAprobatoImacilvarFísica I: Mecánica Newtoniana3423Obligatorio Básico✓ImacilvarCátedra Francisco José de Caldas1201Obligatorio✓ImacilvarFundamentos de Química3225Obligatorio Básico✓ImacilvarBiología3315Obligatorio Básico✓ImacilvarImacilvarIntroducción a la Gestión Ambiental y los4201Obligatorio Básico✓ImacilvarIntroducción a la Gestión Ambiental y los4201Obligatorio Básico✓ImacilvarIntroducción a la Gestión Ambiental y los4201Obligatorio Básico✓ImacilvarIntroducción a la Gestión Ambiental y los4201Obligatorio Básico✓Imacilvar |

Imagen 86.

Enseguida el sistema le mostrará un resumen de la información del espacio académico. En la parte inferior encontrará el espacio para justificar la no aprobación del espacio. (Imagen 87)

|                           | INSTRUCTIVO PARA LA GESTIÓN DE PLANES DE<br>ESTUDIO (VICERRECTORÍA ACADÉMICA) -<br>ACADÉMICA | Código:              |                                |
|---------------------------|----------------------------------------------------------------------------------------------|----------------------|--------------------------------|
|                           | Macroproceso: de Gestión Académica                                                           | Versión: 02          | OFICINA ASESORA<br>DE SISTEMAS |
| PRANCESCO IOSÉ DE CALLOAS | Proceso: Misional                                                                            | Fecha de Aprobación: |                                |

MODULO PARA LA ADMINISTRACIÓN DE PLANES DE ESTUDIO

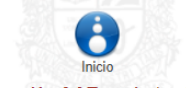

Información del Espacio Académico

| Fecha:                         | 09/06/2021                                                |
|--------------------------------|-----------------------------------------------------------|
| Plan de Estudios:              | 364                                                       |
| Código del Espacio Académico:  | 4                                                         |
| Nombre del Espacio Académico:  | Cátedra Francisco José de Caldas                          |
| Créditos:                      | 1                                                         |
| Horas de Trabajo Directo:      | 2                                                         |
| Horas de Trabajo Cooperativo:  | 0                                                         |
| Horas de Trabajo Autonomo:     | 1                                                         |
| Justificación de la no aprobac | ón del espacio académico Cátedra Francisco José de Caldas |

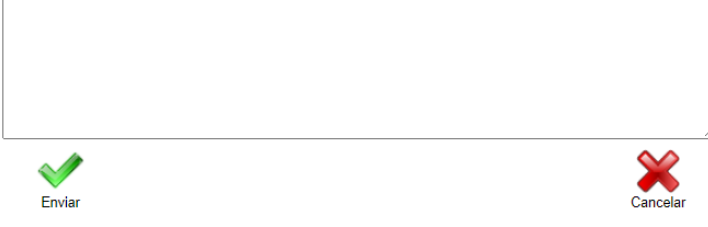

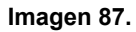

Cuando haya ingresado la justificación, haga clic en *Enviar*. Se notificará que el espacio no fue aprobado. (Imagen 88)

| icionarios.portaloas.udistrital.edu.co dice         |                                                                 |
|-----------------------------------------------------|-----------------------------------------------------------------|
| adémico NO fue aprobado y el comentario fue enviado | nī                                                              |
| Aceptar                                             |                                                                 |
| c                                                   | cadémico NO fue aprobado y el comentario fue enviado<br>Aceptar |

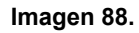

# El cambio se visualizará en el listado de los periodos de formación. (Imagen 89)

| Cod. | Nombre                           | Número<br>Créditos | HTD | HTC | HTA | Clasificación                 | Aprobar        | Modificar | Borrar    | Comentarios |  |  |  |  |  |
|------|----------------------------------|--------------------|-----|-----|-----|-------------------------------|----------------|-----------|-----------|-------------|--|--|--|--|--|
| 1    | Cálculo Diferencial              | 4                  | 4   | 2   | 6   | Obligatorio Básico            | Aprobado       | X         | Inactivar | ੍ਰ          |  |  |  |  |  |
| 3    | Física I: Mecánica Newtoniana    | 3                  | 4   | 2   | 3   | Obligatorio Básico            | 💉 🗙            | X         | Borrar    | ੍ਰ          |  |  |  |  |  |
| 4    | Cátedra Francisco José de Caldas | 1                  | 2   | 0   | 1   | Obligatorio<br>Complementario | No<br>aprobado | X         |           | ੍ਰ          |  |  |  |  |  |
|      |                                  |                    |     |     |     |                               |                | 5.16      |           | ~           |  |  |  |  |  |

### PERÍODO DE FORMACIÓN 1

| UNIVERSIDAD DISTRIPAL<br>PRACEDO DE DE CALDRO | INSTRUCTIVO PARA LA GESTIÓN DE PLANES DE<br>ESTUDIO (VICERRECTORÍA ACADÉMICA) -<br>ACADÉMICA | Código:              | 0                              |
|-----------------------------------------------|----------------------------------------------------------------------------------------------|----------------------|--------------------------------|
|                                               | Macroproceso: de Gestión Académica                                                           | Versión: 02          | OFICINA ASESORA<br>DE SISTEMAS |
|                                               | Proceso: Misional                                                                            | Fecha de Aprobación: |                                |

# 5.1.15.3. Modificar

Ahora, para modificar el espacio académico, vaya al listado y haga clic en el ícono señalado. (Imagen 90)

| Cod. | Nombre                                                          | Número<br>Créditos | HTD   | нтс      | HTA     | Clasificación                 | Aprobar        | Modificar | Borrar    | Comentarios |
|------|-----------------------------------------------------------------|--------------------|-------|----------|---------|-------------------------------|----------------|-----------|-----------|-------------|
| 1    | Cálculo Diferencial                                             | 4                  | 4     | 2        | 6       | Obligatorio Básico            | Aprobado       | X         | Inactivar | <b>Q</b>    |
| 3    | Física I: Mecánica Newtoniana                                   | 3                  | 4     | 2        | 3       | Obligatorio Básico            | 🗸 🗙            | X         | Borrar    | ੍ਰ          |
| 4    | Cátedra Francisco José de Caldas                                | 1                  | 2     | 0        | 1       | Obligatorio<br>Complementario | No<br>aprobado | X         |           | ੍ਰ          |
| 2112 | Fundamentos de Química                                          | 3                  | 2     | 2        | 5       | Obligatorio Básico            | < 🗙            | X         | Borrar    | ੍           |
| 2311 | Biología                                                        | 3                  | 3     | 1        | 5       | Obligatorio Básico            | 🗸 🗙            | X         | Borrar    | ੍ਰ          |
| 2312 | Ecología                                                        | 3                  | 3     | 1        | 5       | Obligatorio Básico            | 🗸 🗙            | X         | Borrar    | ੍ਰ          |
| 2314 | Introducción a la Gestión Ambiental y los<br>Servicios Públicos | 1                  | 2     | 0        | 1       | Obligatorio Básico            | 🗸 🗙            | X         | Borrar    | <b>Q</b>    |
|      | TOTAL CRÉDITOS:                                                 | 18                 | TOTAL | CRÉDITOS | APROBAD | DS: 4                         |                |           |           |             |

### PERÍODO DE FORMACIÓN 1

lmagen 90.

Enseguida se habilitará una serie de espacios donde podrá realizar la modificación del espacio académico. (Imagen 91)

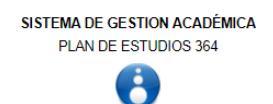

|                                                                                                    | 11                  | NFORMACIÓN DEL E                                                          | SPACIO ACADÉMICO                                     | )                         |  |
|----------------------------------------------------------------------------------------------------|---------------------|---------------------------------------------------------------------------|------------------------------------------------------|---------------------------|--|
| -Actualización de Nombre                                                                                 |                     |                                                                           |                                                      |                           |  |
| Código: 1                                                                                                |                     |                                                                           |                                                      |                           |  |
| *Nombre:                                                                                                 | Cálculo Diferenc    | sial                                                                      |                                                      | Modificar                 |  |
| * El cambio de nombre se aplicará e                                                                      | en todos los planes | de estudios                                                               |                                                      |                           |  |
| Modificar plan de estudio<br>Clasificación: OBLIGATORIO BÁS<br>Créditos: 4<br>HTD: 4<br>HTC: 2<br>HTA: 6 | vs 364<br>ICO ✓     | Modificar para<br>Clasificación: OBL<br>Créditos:<br>HTD:<br>HTC:<br>HTA: | a todos los planes<br>IGATORIO BÁSICO<br>4<br>2<br>6 | de estudios     Modificar |  |
| Modificar                                                                                                |                     | Nivel: 1                                                                  |                                                      | Modificar                 |  |
|                                                                                                    |                     | Can                                                                       | celar                                                |                           |  |

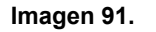

|                          | INSTRUCTIVO PARA LA GESTIÓN DE PLANES DE<br>ESTUDIO (VICERRECTORÍA ACADÉMICA) -<br>ACADÉMICA | Código:              | 0                              |
|--------------------------|----------------------------------------------------------------------------------------------|----------------------|--------------------------------|
|                          | Macroproceso: de Gestión Académica                                                           | Versión: 02          | OFICINA ASESORA<br>DE SISTEMAS |
| PRUNCESCO IOSÉ DE CALDAS | Proceso: Misional                                                                            | Fecha de Aprobación: |                                |

# Allí podrá modificar:

### Actualización del nombre

- Nombre (este cambio afecta a todos los planes de estudio) Modificación plan de estudios 364

- Clasificación
- Créditos
- HTD
- HTC
- HTA
- Nivel

### Modificación para todos los planes de estudios

- Clasificación
- Créditos
- HTD
- HTC
- HTA
- Nivel

Cuando haya modificado la información, haga clic en el botón *Modificar* de dicha sección. (Imagen 92)

|  | - Actualización de Nombre           |                                |           |  |  |  |  |  |  |  |
|--|-------------------------------------|--------------------------------|-----------|--|--|--|--|--|--|--|
|  |                                     |                                |           |  |  |  |  |  |  |  |
|  | Código: 1                           |                                |           |  |  |  |  |  |  |  |
|  | *Nombre:                            | Cálculo Diferencial            | Modificar |  |  |  |  |  |  |  |
|  | * El cambio de nombre se aplicará e | n todos los planes de estudios |           |  |  |  |  |  |  |  |

Imagen 92.

### Se requerirá la confirmación de la modificación. (Imagen 93)

El espacio académico tiene registros de - Notas - Inscripciones. ¿Desea Modificarlo?

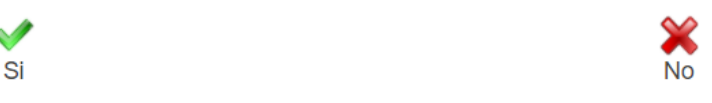

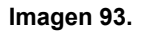

Para confirmar la acción, haga clic en Sí. El sistema confirmará la acción. (Imagen 94)

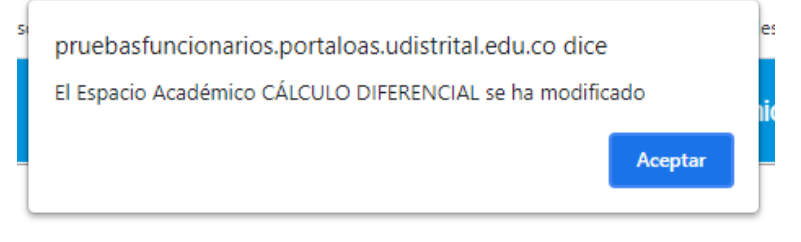

| UNIVERSITE DE CALM | INSTRUCTIVO PARA LA GESTIÓN DE PLANES DE<br>ESTUDIO (VICERRECTORÍA ACADÉMICA) -<br>ACADÉMICA | Código:              | 0                              |
|--------------------|----------------------------------------------------------------------------------------------|----------------------|--------------------------------|
|                    | Macroproceso: de Gestión Académica                                                           | Versión: 02          | OFICINA ASESORA<br>DE SISTEMAS |
|                    | Proceso: Misional                                                                            | Fecha de Aprobación: |                                |

# **Nota:** Tenga en cuenta que en la parte inferior de la sección de modificación encontrará los planes asociados al espacio académico. (Imagen 94)

| PLANES A LOS QUE ESTÁ ASOCIADO EL ESPACIO ACADÉMICO |                                                 |               |     |     |     |                    |       |          |  |  |  |
|-----------------------------------------------------|-------------------------------------------------|---------------|-----|-----|-----|--------------------|-------|----------|--|--|--|
|                                                     | Facult                                          | ad Ingeniería |     |     |     |                    |       |          |  |  |  |
| PLAN                                                | PROYECTO o PROFUNDIZACION                       | CREDITOS      | HTD | HTC | HTA | CLASIFICACION      | NIVEL | ESTADO   |  |  |  |
| 201                                                 | Ingeniería Electrónica                          | 4             | 4   | 2   | 6   | Obligatorio Básico | 1     | APROBADO |  |  |  |
| 202                                                 | Ingeniería Industrial                           | 4             | 4   | 2   | 6   | Obligatorio Básico | 1     | APROBADO |  |  |  |
| 203                                                 | Ingeniería Eléctrica                            | 4             | 4   | 2   | 6   | Obligatorio Básico | 1     | APROBADO |  |  |  |
| 204                                                 | Ingeniería Catastral                            | 4             | 4   | 2   | 6   | Obligatorio Básico | 1     | APROBADO |  |  |  |
| 205                                                 | Ingeniería de Sistemas.                         | 4             | 4   | 2   | 6   | Obligatorio Básico | 1     | APROBADO |  |  |  |
| Facultad Tecnologica                                |                                                 |               |     |     |     |                    |       |          |  |  |  |
| PLAN                                                | PROYECTO o PROFUNDIZACION                       | CREDITOS      | HTD | HTC | HTA | CLASIFICACION      | NIVEL | ESTADO   |  |  |  |
| 221                                                 | Tecnología en Construcciones Civiles            | 4             | 4   | 2   | 6   | Obligatorio Básico | 1     | APROBADO |  |  |  |
| 222                                                 | Tecnología en Electricidad                      | 4             | 4   | 2   | 6   | Obligatorio Básico | 1     | APROBADO |  |  |  |
| 223                                                 | Tecnología en Electrónica                       | 4             | 4   | 2   | 6   | Obligatorio Básico | 1     | APROBADO |  |  |  |
| 224                                                 | Tecnología Industrial                           | 4             | 4   | 2   | 6   | Obligatorio Básico | 1     | APROBADO |  |  |  |
| 225                                                 | Tecnología Mecánica                             | 4             | 4   | 2   | 6   | Obligatorio Básico | 1     | APROBADO |  |  |  |
| 226                                                 | Tecnología en Sistematización de Datos          | 4             | 4   | 2   | 6   | Obligatorio Básico | 1     | APROBADO |  |  |  |
| 227                                                 | Ingeniería Eléctrica (Ciclos Propedéuticos)     | 4             | 4   | 2   | 6   | Obligatorio Básico | 1     | APROBADO |  |  |  |
| 228                                                 | Ingeniería de Producción (Ciclos Propedéuticos) | 4             | 4   | 2   | 6   | Obligatorio Básico | 1     | APROBADO |  |  |  |
| 229                                                 | Ingeniería Mecánica (Ciclos Propedéuticos)      | 4             | 4   | 2   | 6   | Obligatorio Básico | 1     | APROBADO |  |  |  |
| 230                                                 | Ingeniería Civil                                | 4             | 4   | 2   | 6   | Obligatorio Básico | 2     | APROBADO |  |  |  |
| 231                                                 | Ingeniería en Telemática                        | 4             | 4   | 2   | 6   | Obligatorio Básico | 1     | APROBADO |  |  |  |
|                                                     |                                                 |               |     |     |     |                    |       |          |  |  |  |

Imagen 94.

# 5.1.15.4. Borrar / Inactivar

Para borrar un espacio, vaya al listado, ubique el espacio y haga clic en el ícono señalado. (Imagen 95)

### PERÍODO DE FORMACIÓN 1

| Cod. | Nombre                                                          | Número<br>Créditos | HTD | нтс | HTA | Clasificación                 | Aprobar        | Modificar | Borrar    | Comentarios |
|------|-----------------------------------------------------------------|--------------------|-----|-----|-----|-------------------------------|----------------|-----------|-----------|-------------|
| 1    | Cálculo Diferencial                                             | 4                  | 4   | 2   | 6   | Obligatorio Básico            | Aprobado       | X         | Inactivar | ੍           |
| 3    | Física I: Mecánica Newtoniana                                   | 3                  | 4   | 2   | 3   | Obligatorio Básico            | 💉 💥            | X         | Borrar    | 2           |
| 4    | Cátedra Francisco José de Caldas                                | 1                  | 2   | 0   | 1   | Obligatorio<br>Complementario | No<br>aprobado | X         |           | 0           |
| 2112 | Fundamentos de Química                                          | 3                  | 2   | 2   | 5   | Obligatorio Básico            | 💉 💥            | X         | Borrar    | 2           |
| 2311 | Biología                                                        | 3                  | 3   | 1   | 5   | Obligatorio Básico            | 💉 💥            | X         | Borrar    | ੍           |
| 2312 | Ecología                                                        | 3                  | 3   | 1   | 5   | Obligatorio Básico            | 💉 💥            | X         | Borrar    | ੍           |
| 2314 | Introducción a la Gestión Ambiental y los<br>Servicios Públicos | 1                  | 2   | 0   | 1   | Obligatorio Básico            | 💉 💥            | X         | Borrar    | <b>Q</b>    |
|      | TOTAL CRÉDITOS:                                                 | 18                 |     |     |     | TOTAL                         | CRÉDITOS A     | PROBADO   | DS: 4     |             |

### Imagen 95.

El aplicativo solicitará la confirmación de la eliminación del espacio académico. (Imagen 96)

|                           | INSTRUCTIVO PARA LA GESTIÓN DE PLANES DE<br>ESTUDIO (VICERRECTORÍA ACADÉMICA) -<br>ACADÉMICA | Código:              | 0                              |
|---------------------------|----------------------------------------------------------------------------------------------|----------------------|--------------------------------|
|                           | Macroproceso: de Gestión Académica                                                           | Versión: 02          | OFICINA ASESORA<br>DE SISTEMAS |
| PINANCESCO IOSÉ DE CALDAS | Proceso: Misional                                                                            | Fecha de Aprobación: |                                |

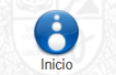

El espacio con codígo 3, contiene la siguiente información:

| Plan de Estudio:              | 364                           |  |
|-------------------------------|-------------------------------|--|
| Codígo del Espacio Académico: | 3                             |  |
| Nombre del Espacio Académico: | Física I: Mecánica Newtoniana |  |
| Tipo de clasificación:        | OBLIGATORIO BÁSICO            |  |
| Número de Créditos:           | 3                             |  |
| Nivel:                        | 1                             |  |
| Horas de Trabajo Directo:     | 4                             |  |
| Horas de Trabajo Cooperativo: | 2                             |  |
| Horas de Trabajo Autonomo:    | 3                             |  |

¿Realmente desea borrar este Espacio Académico?

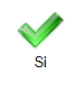

Imagen 96.

Al hacer clic en Sí, El sistema notificará la acción. (Imagen 97)

| pruebasfuncionarios.portaloas.udistrital.edu.co o                             | lice         |
|-------------------------------------------------------------------------------|--------------|
| El Espacio Académico Física I: Mecánica Newtoniana ha<br>del plan de estudios | sido borrado |
|                                                                               | Aceptar      |

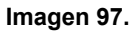

Ahora, para inactivar un espacio previamente aprobado, vaya a la columna de *Borrar*, haga clic en *Inactivar*. (Imagen 98)

| Cod. | Nombre                                                          | Número<br>Créditos | HTD | HTC | HTA | Clasificación                 | Aprobar        | Modificar | Borrar    | Comentarios |
|------|-----------------------------------------------------------------|--------------------|-----|-----|-----|-------------------------------|----------------|-----------|-----------|-------------|
| 1    | Cálculo Diferencial                                             | 4                  | 4   | 2   | 6   | Obligatorio Básico            | Aprobado       | X         | Inactivar | ੍           |
| 4    | Cátedra Francisco José de Caldas                                | 1                  | 2   | 0   | 1   | Obligatorio<br>Complementario | No<br>aprobado | X         |           | Q           |
| 2112 | Fundamentos de Química                                          | 3                  | 2   | 2   | 5   | Obligatorio Básico            | 🗸 🗙            | X         | Borrar    | ੍           |
| 2311 | Biología                                                        | 3                  | 3   | 1   | 5   | Obligatorio Básico            | 🗸 🗙            | X         | Borrar    | ੍           |
| 2312 | Ecología                                                        | 3                  | 3   | 1   | 5   | Obligatorio Básico            | 🗸 🗙            | X         | Borrar    | ੍           |
| 2314 | Introducción a la Gestión Ambiental y los<br>Servicios Públicos | 1                  | 2   | 0   | 1   | Obligatorio Básico            | 💉 💥            | X         | Borrar    | ੍           |
|      | TOTAL CRÉDITOS:                                                 | 15                 |     |     |     | TOTAL                         | CRÉDITOS A     |           | DS: 4     |             |

### PERÍODO DE FORMACIÓN 1

### Imagen 98.

Se solicitará la confirmación de la acción. (Imagen 99)

| DIVERSINAL DISTRICT | INSTRUCTIVO PARA LA GESTIÓN DE PLANES DE<br>ESTUDIO (VICERRECTORÍA ACADÉMICA) -<br>ACADÉMICA | Código:              |                                |  |
|---------------------|----------------------------------------------------------------------------------------------|----------------------|--------------------------------|--|
|                     | Macroproceso: de Gestión Académica                                                           | Versión: 02          | OFICINA ASESORA<br>DE SISTEMAS |  |
|                     | Proceso: Misional                                                                            | Fecha de Aprobación: |                                |  |

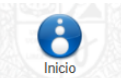

El espacio con codígo 1, contiene la siguiente información:

| Plan de Estudio:              | 364                 |
|-------------------------------|---------------------|
| Codígo del Espacio Académico: | 1                   |
| Nombre del Espacio Académico: | Cálculo Diferencial |
| Tipo de clasificación:        | OBLIGATORIO BÁSICO  |
| Número de Créditos:           | 4                   |
| Nivel:                        | 1                   |
| Horas de Trabajo Directo:     | 4                   |
| Horas de Trabajo Cooperativo: | 2                   |
| Horas de Trabajo Autonomo:    | 6                   |

¿Realmente desea inactivar este Espacio Académico para el Plan de Estudios 364?

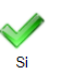

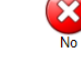

Imagen 99.

al hacer clic en Sí, el sistema confirmará la acción. (Imagen 100)

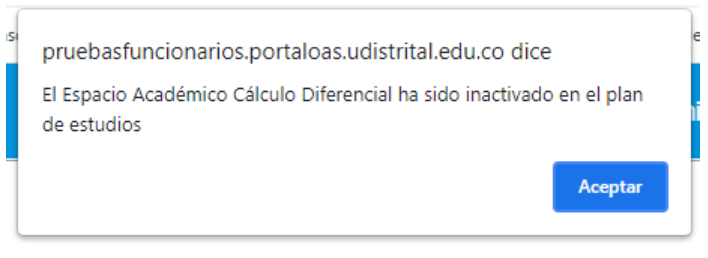

Imagen 100.

### 5.1.15.5. Comentarios

Para realizar o ver un comentario, vaya al listado de los espacios académicos y en la última columna, haga clic en el ícono indicado. (Imagen 101)

PERÍODO DE FORMACIÓN 1

| Cod. | Nombre                                                          | Número<br>Créditos          | HTD | нтс | HTA | Clasificación                 | Aprobar        | Modificar | Borrar | Comentarios |
|------|-----------------------------------------------------------------|-----------------------------|-----|-----|-----|-------------------------------|----------------|-----------|--------|-------------|
| 4    | Cátedra Francisco José de Caldas                                | 1                           | 2   | 0   | 1   | Obligatorio<br>Complementario | No<br>aprobado | X         |        | ੍ਰ          |
| 2112 | Fundamentos de Química                                          | 3                           | 2   | 2   | 5   | Obligatorio Básico            | 🖌 🗙            | X         | Borrar | ੍           |
| 2311 | Biología                                                        | 3                           | 3   | 1   | 5   | Obligatorio Básico            | 🗸 🗙            | X         | Borrar | <b>Q</b>    |
| 2312 | Ecología                                                        | 3                           | 3   | 1   | 5   | Obligatorio Básico            | 🗸 🗙            | X         | Borrar | ੍           |
| 2314 | Introducción a la Gestión Ambiental y los<br>Servicios Públicos | 1                           | 2   | 0   | 1   | Obligatorio Básico            | 🗸 🗙            | X         | Borrar | <b>Q</b>    |
|      | TOTAL CRÉDITOS: 1                                               | TOTAL CRÉDITOS APROBADOS: 0 |     |     |     |                               |                |           |        |             |

# Imagen 101.

Al hacer clic, verá los comentarios realizados previamente. (Imagen 102)

|                                                                   | INSTRUCTIVO PARA LA GESTIÓN DE PLANES<br>ESTUDIO (VICERRECTORÍA ACADÉMICA)<br>ACADÉMICA | S DE<br>- Código:                                                                                                    | 0                              |  |  |  |  |  |
|-------------------------------------------------------------------|-----------------------------------------------------------------------------------------|----------------------------------------------------------------------------------------------------|--------------------------------|--|--|--|--|--|
| BISIDAD DISTRITUL                                                 | Macroproceso: de Gestión Académica                                                      | Versión: 02                                                                                                    | OFICINA ASESORA<br>DE SISTEMAS |  |  |  |  |  |
| CECO IOSÉ DE CALDAS                                               | Proceso: Misional                                                                       | Fecha de Aprobación:                                                                                                    |                                |  |  |  |  |  |
| Código E.A.: 4<br>Nivel: 1<br>Nro Créditos: 1<br>Fecha: 09/06/20. | Información<br>UNIVERSI<br>FRANCISCO                                                    | del Espacio Académico<br>Nombre E.A.: Cátedra Francisco José de Caldas<br>Clasificación: Obligatorio Complementario<br>H.T.D: 2 H.T.C: 0 H.T.A: 1                                                                                                    |                                |  |  |  |  |  |
|                                                                   | Agregar nuevo comentario                                                                |                                                                                                    |                                |  |  |  |  |  |
|                                                                   |                                                                                         |                                                                                                    |                                |  |  |  |  |  |
|                                                                   |                                                                                         |                                                                                                    | h.                             |  |  |  |  |  |
|                                                                   | Enviar                                                                                  | Borrar                                                                                                    |                                |  |  |  |  |  |
|                                                                   | Comentarios                                                                             | realizados anteriormente                                                                                                    |                                |  |  |  |  |  |
|                                                                   | Fecha: 20                                                                               | 21/Jun/09 10:26:47 AM                                                                                                    |                                |  |  |  |  |  |
| Perfil:                                                           | ASESOR DE VICERRECTO:                                                                   | and the second second se |                                |  |  |  |  |  |
| Comentario:                                                       | Lorem ipsum                                                                             |                                                                                                    |                                |  |  |  |  |  |
|                                                                   | Fecha: 20                                                                               | 21/Jun/09 10:26:47 AM                                                                                                    |                                |  |  |  |  |  |
| Perfil:                                                           | ASESOR DE VICERRECTO:                                                                   |                                                                                                    |                                |  |  |  |  |  |
| Comentario:                                                       | El espacio académico 4 No fue aprobado.                                                 |                                                                                                    |                                |  |  |  |  |  |

Imagen 102.

# 5.1.15.6. Aprobación de parámetros del plan de estudios

Por último, para realizar la aprobación de los parámetros registrados, vaya a la parte superior de la administración de planes de estudio y haga clic en el check de la sección señalada. (Imagen 103)

| MÓDULO PARA LA ADMINISTRACIÓN DE PLANES DE ESTUDIOS                                            |                                      |                                                                        |                                           |                                        |                             |  |  |  |
|------------------------------------------------------------------------------------------------|--------------------------------------|------------------------------------------------------------------------|-------------------------------------------|----------------------------------------|-----------------------------|--|--|--|
| Inicio Portafolio<br>Electivas Extrinsecas                                                     | Administrar Espacios<br>con Opciones | Solicitar Creación<br>Espacio Académico<br>Enviar un<br>ensaje General | Solicitud Creación<br>Electivo Extrínseco | Solicitar Agregar<br>Espacio Existente | Parámetros<br>Plan Estudios |  |  |  |
|                                                                                                | GESTION                              | AMBIENTAL Y SERVICIOS                                                  | S PUBLICOS                                |                                        |                             |  |  |  |
| PLAN DE ESTUDIOS EN CRÉDITOS NÚMERO 364 - Tecnología en Gestión Ambiental y Servicios Públicos |                                      |                                                                        |                                           |                                        |                             |  |  |  |
| EXISTEN PARÁMETROS DEL PLAN DE ESTUDIOS QUE ESTÁN SIN APROBAR                                  |                                      |                                                                        |                                           |                                        |                             |  |  |  |

Imagen 103.

Enseguida verá los parámetros definidos para el plan de estudios. (Imagen 104)

| UNIVERSIDAD DISTRIPAL<br>PARCEDO DE PE CALOR | INSTRUCTIVO PARA LA GESTIÓN DE PLANES DE<br>ESTUDIO (VICERRECTORÍA ACADÉMICA) -<br>ACADÉMICA | Código:              | 0                              |  |
|----------------------------------------------|----------------------------------------------------------------------------------------------|----------------------|--------------------------------|--|
|                                              | Macroproceso: de Gestión Académica                                                           | Versión: 02          | OFICINA ASESORA<br>DE SISTEMAS |  |
|                                              | Proceso: Misional                                                                            | Fecha de Aprobación: |                                |  |

MÓDULO PARA LA ADMINISTRACIÓN DE PLANES DE ESTUDIOS

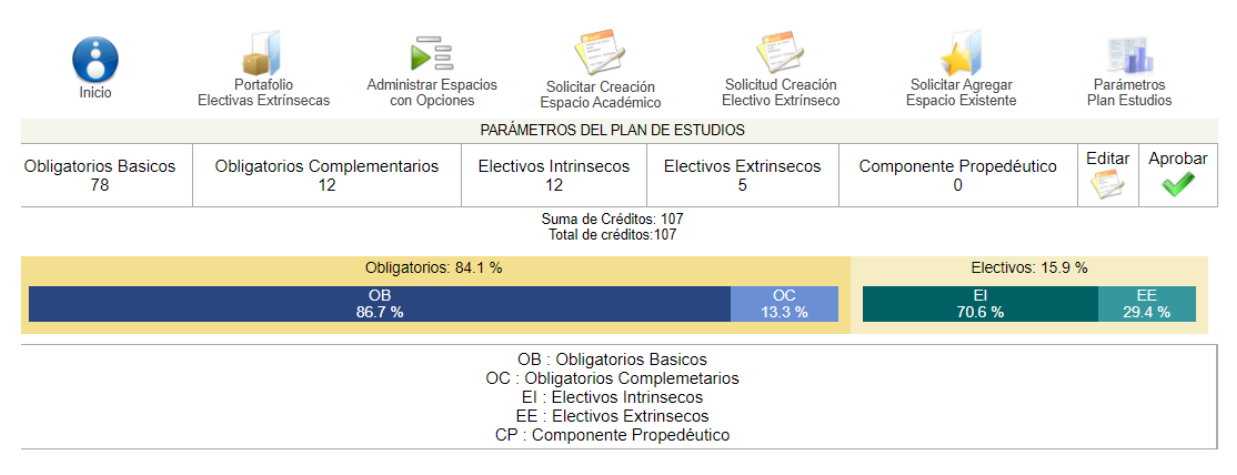

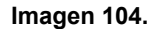

Ahora, para editar los datos ingresados previamente, vaya a la sección de los parámetros y haga clic en el ícono señalado. (Imagen 105)

| PARÁMETROS DEL PLAN DE ESTUDIOS                 |                                    |                             |                            |                              |        |         |  |  |
|-------------------------------------------------|------------------------------------|-----------------------------|----------------------------|------------------------------|--------|---------|--|--|
| Obligatorios Basicos<br>78                      | Obligatorios Complementarios<br>12 | Electivos Intrinsecos<br>12 | Electivos Extrinsecos<br>5 | Componente Propedéutico<br>0 | Editar | Aprobar |  |  |
| Suma de Créditos: 107<br>Total de créditos: 107 |                                    |                             |                            |                              |        |         |  |  |

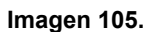

Enseguida será dirigido a la sección donde podrá cambiar el número de créditos para el plan de estudios. Para continuar, haga clic en el ícono de la parte inferior. (Imagen 106)

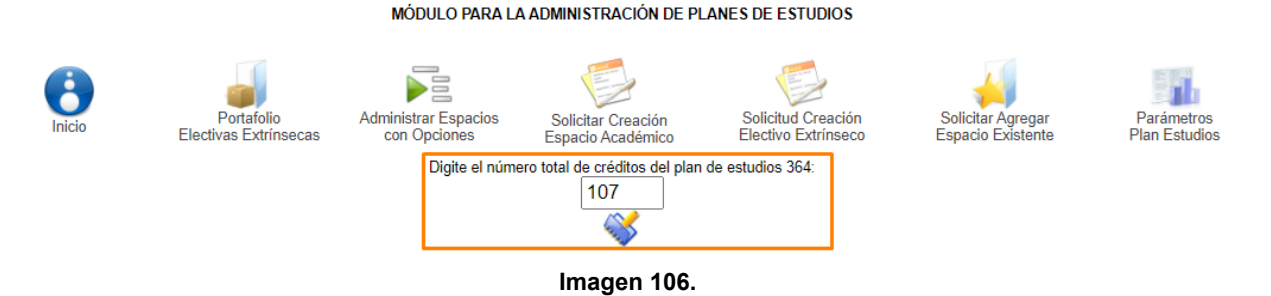

Enseguida se habilitará el espacio para definir la cantidad de créditos por tipo de espacio

académico. (Imagen 107)

| UNITERSIMA PASTIFICA                                         | INSTRUCTIVO PARA LA GESTIÓN DE PLANES DE<br>ESTUDIO (VICERRECTORÍA ACADÉMICA) -<br>ACADÉMICA | Código:     |                                |  |  |  |  |
|--------------------------------------------------------------|----------------------------------------------------------------------------------------------|-------------|--------------------------------|--|--|--|--|
|                                                              | Macroproceso: de Gestión Académica                                                           | Versión: 02 | OFICINA ASESORA<br>DE SISTEMAS |  |  |  |  |
|                                                              | Proceso: Misional Fecha de Aprobación:                                                       |             |                                |  |  |  |  |
| Digite el número total de créditos del plan de estudios 364: |                                                                                              |             |                                |  |  |  |  |

|                            | El proyecto curricular pertenece a un nivel Profesional Tecnológico<br>El total de créditos digitado es permitido para el plan de estudio |                       |                            |                         |  |  |  |  |  |
|----------------------------|----------------------------------------------------------------------------------------------------|-----------------------|----------------------------|-------------------------|--|--|--|--|--|
| Obligatorios Básicos<br>78 | Obligatorios Complementarios                                                                                                    | Electivas Intrinsecas | Electivas Extrinsecas<br>5 | Componente Propedéutico |  |  |  |  |  |
|                            |                                                                                                    | Verificar Porcentajes |                            |                         |  |  |  |  |  |

Imagen 107.

Al modificar los valores, es posible verificar los porcentajes utilizando el botón Verificar Porcentajes. Si los datos modificados están dentro de los rangos establecidos por el acuerdo 009 de 2006, el sistema permite guardar la información, de lo contrario, presenta mensajes informando el error.

Ahora, para aprobar los parámetros, vaya a la sección del principio y haga clic en *Aprobar*. (Imagen 108)

|                            | PARÂMETROS DEL PLAN DE ESTUDIOS                |                                                                          |              |                              |        |             |  |  |  |
|----------------------------|------------------------------------------------|--------------------------------------------------------------------------|--------------|------------------------------|--------|-------------|--|--|--|
| Obligatorios Basicos<br>78 | Obligatorios Complementarios<br>12             | rios Complementarios Electivos Intrinsecos Electivos Extrinsecos 12 12 5 |              | Componente Propedéutico<br>0 | Editar | Aprobar     |  |  |  |
|                            | Suma de Créditos: 107<br>Total de créditos:107 |                                                                          |              |                              |        |             |  |  |  |
|                            | Obligatorios: 84.1 %                           |                                                                          |              |                              |        |             |  |  |  |
| OB<br>86.7 %               |                                                |                                                                          | OC<br>13.3 % | El<br>70.6 %                 | 29     | EE<br>).4 % |  |  |  |

Imagen 108.

El aplicativo notificará la aprobación de los parámetros registrados. (Imagen 109)

| PLAN DE ESTUDIOS EN CRÉDITOS NÚMERO 364 - Tecnología en Gestión Ambiental y Servicios Públicos |        |
|------------------------------------------------------------------------------------------------|--------|
| EXISTEN PARÁMETROS DEL PLAN DE ESTUDIOS QUE ESTÁN APROBADO                                     | DS Ver |

Imagen 109.

Al hacer clic en Ver, podrá ver el estado Aprobado. (Imagen 110)

MÓDULO PARA LA ADMINISTRACIÓN DE PLANES DE ESTUDIOS

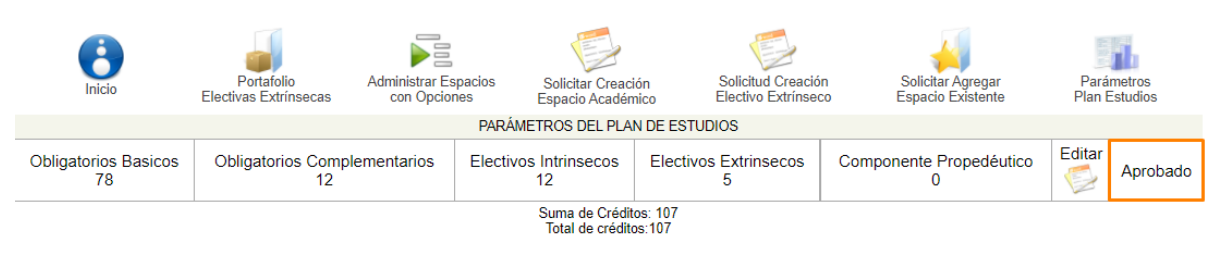

Imagen 110.